ScholarOne Abstracts

# **Session Administrator Guide**

18-October-2018

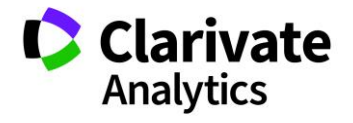

## TABLE OF CONTENTS

Select an item in the table of contents to go to that topic in the document.

| USE GET HELP NOW AND FAQS1             |
|----------------------------------------|
| OVERVIEW OF THE SESSION CENTER1        |
| ACCESSING THE SESSION CENTER           |
| THE DASHBOARD                          |
| SETUP A MEETING                        |
| Programs4                              |
| Create Rooms                           |
| Room Availability8                     |
| Types9                                 |
| Topics (Tracks)11                      |
| Hosts14                                |
| Email Potential Host15                 |
| Track and Limit Host Assignments16     |
| Import Hosts17                         |
| Roles19                                |
| SESSIONS & EVENTS                      |
| Accessing Sessioning21                 |
| Create/Edit/Delete Sessions & Events21 |
| Session Owners                         |
| Sessioning Next Steps                  |
| Add/Edit Hosts                         |
| Create Host Account On the Fly29       |
| Add Abstracts to Sessions              |
| Add Placeholder to a Session           |
| Set Durations                          |
| Using the Mass Update Tab34            |
| Using Controlled by Presentation Type  |
| Adjust Duration                        |
| Assigning IDs                          |
| Session Imports41                      |

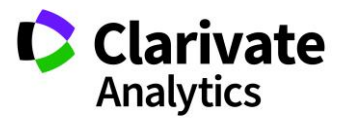

Effective Date: 18-October-2018 Document Version: 3.0

| Import Session and Events                | 41 |
|------------------------------------------|----|
| Import Final ID/DOI                      | 43 |
| Import Abstracts                         | 44 |
| Changing Column Headers and Resources    | 46 |
| Session Exports                          | 47 |
| Finalize Sessions for Speaker Management | 47 |
| CUSTOMIZE THE SESSION AND EVENTS GRID    | 47 |
| Add and Remove Grid Columns              | 48 |
| Rearrange Columns                        | 48 |
| Sort Grid Data                           | 49 |
| Saving Views                             | 50 |
| Search Grid Data                         | 51 |
| Edit Session or Event Information        | 52 |
| Edit in New Window                       | 52 |
| Edit In-Line                             | 53 |
| Edit Link                                | 54 |
| View Full Screen                         | 54 |
| Delete/Print Grid Data                   | 54 |
| SESSION BUILDER                          | 56 |
| Assign Abstracts Toggle View             | 56 |
| Assign Hosts Toggle View                 | 59 |
| SCHEDULING SESSIONS & EVENTS             | 61 |
| Grid Scheduler                           | 61 |
| Room Views                               | 64 |
| The Session Information Tab              | 65 |
| ABSTRACTS GRID                           | 66 |
| REPORTS                                  | 68 |
| Participant Conflict Report              | 68 |
| Session Event Report                     | 69 |

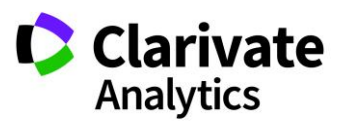

## USE GET HELP NOW AND FAQS

As a ScholarOne Abstracts Admin, one of your greatest help tools is ScholarOne's Frequently Asked Questions tab on our help site, <u>Get Help Now</u>. Our **FAQs** provide immediate answers to common user questions.

In addition, Get Help Now offers downloadable guides (such as this one), video tutorials, and the ability to **Submit a Question/Create a Case** to get assistance from our Customer Support Team. You can also submit suggestions on how you think we can enhance the system through the **Make Suggestion** tab. We recommend that you bookmark our help site and visit often.

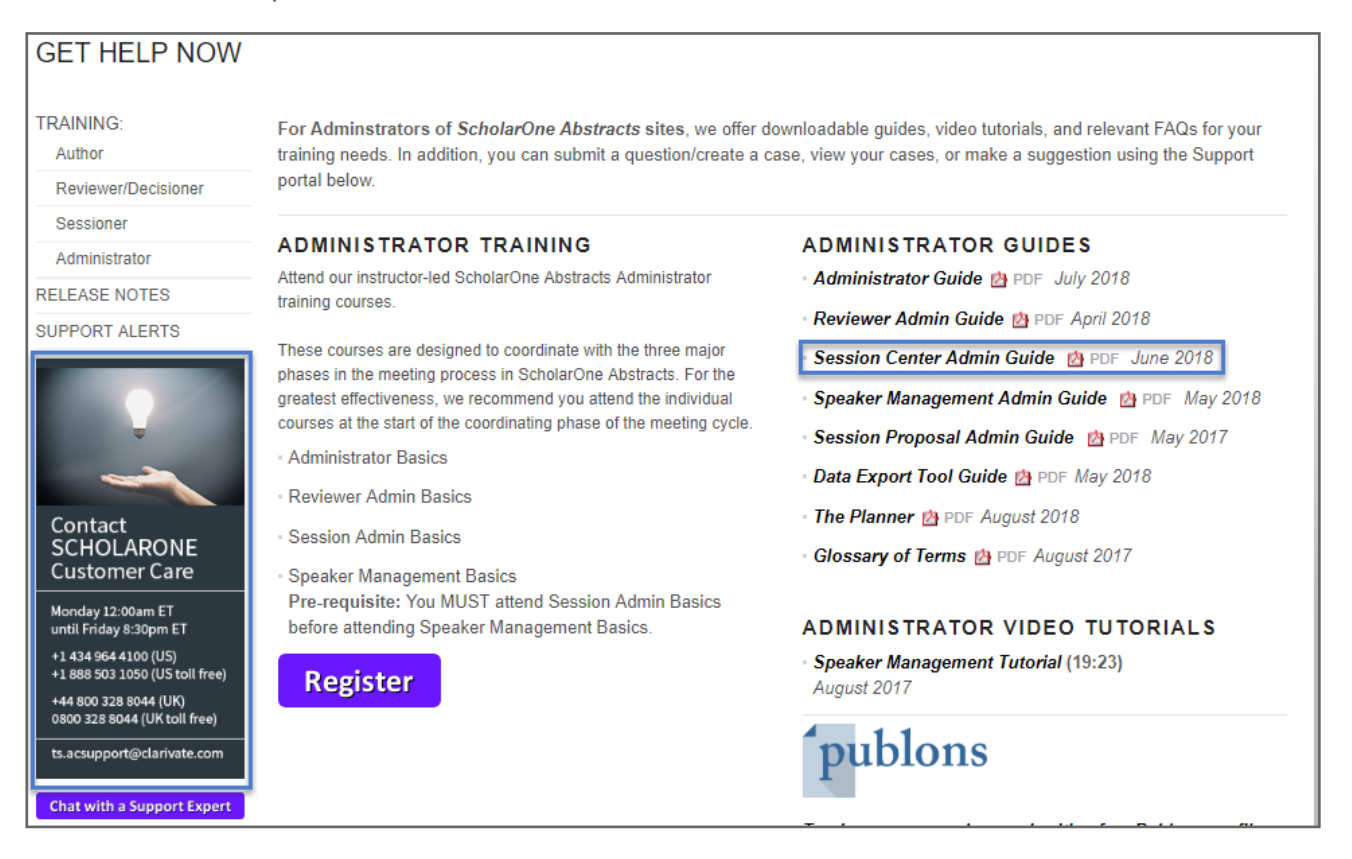

## **OVERVIEW OF THE SESSION CENTER**

The ScholarOne Abstracts Session Center uses a set of cutting-edge Web 2.0 tools designed for usability, flexibility, and performance when managing the sessioning process for meetings.

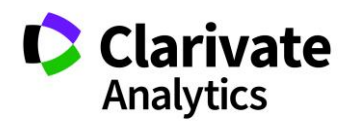

## ACCESSING THE SESSION CENTER

On the ScholarOne Abstracts homepage, log in using your ScholarOne Abstracts **User ID** and **Password**. Click the **Log In** button.

| Log In    | Create An Account |
|-----------|-------------------|
| User ID   |                   |
| Remember  | User ID           |
| Password  |                   |
|           |                   |
| Log In Fo | rgot Password     |

Select the **Session** tab at the top of your Welcome Screen. If you have more than one session center role, choose which role you want to access in the dropdown.

| 🛠 Welcome | 🖋 Submission | 🔎 Review 🗸 | 🛗 Session 🗸   | 🗹 Admin | 🛗 Planner |
|-----------|--------------|------------|---------------|---------|-----------|
|           |              |            | Session Cente | r       | environn  |
| r Impor   | tant Announ  | cement     | Admin         |         |           |

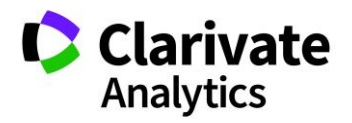

## THE DASHBOARD

The Session Center **Dashboard** is designed to give you a quick view of the overall progress and status of your sessioning process. The dashboard is comprised of five configurable charts that summarize and display key session aspects. You may choose up to four to display.

- **Sessions by Type** displays the relative proportion of each type of session present in the meeting.
- Abstract Assignment by Category displays the number of abstracts assigned in their designated category.
- **Session Type by Day** displays a view of the sessions scheduled for an individual day of the conference.
- Assigned Abstracts to Sessions displays the relative proportion of all abstracts currently assigned or unassigned.
- **Invitation Status** (not shown) displays the number of invitations in each status, including declined, accepted, and no response. This chart is available for sites where Speaker Management is used.

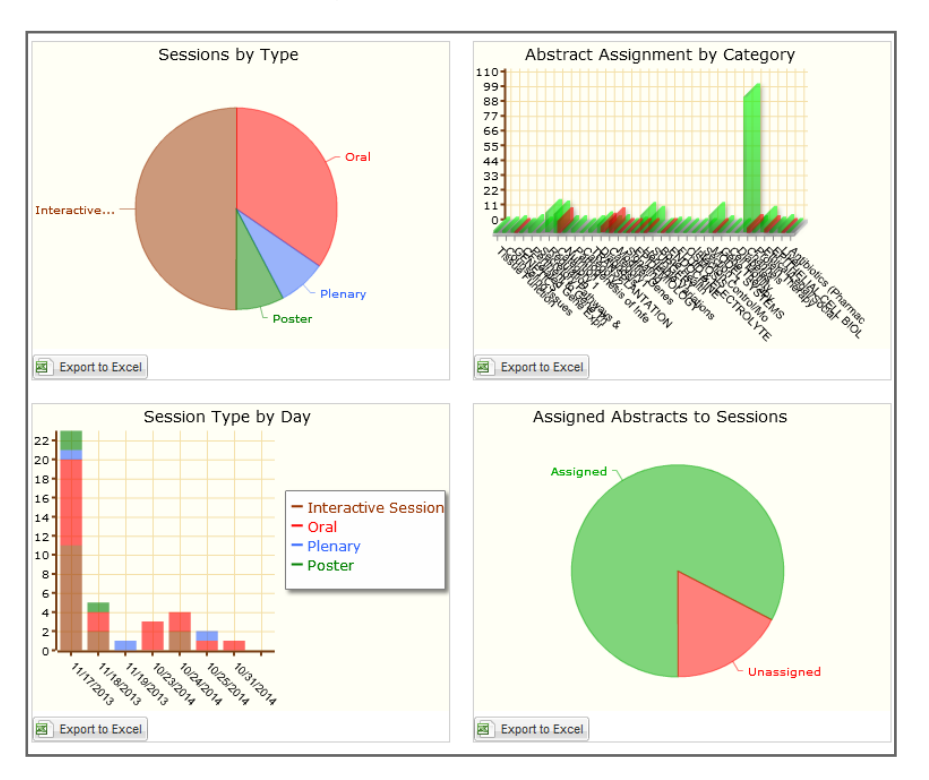

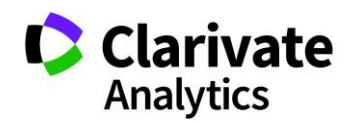

To set-up the Dashboard, select **Set Preferences**. You will select the four of five charts to display. Order the charts by selecting the dropdown orders.

| ſ    | Set Chart Preferences                                                                                                    |                                                                                             |                       |
|------|----------------------------------------------------------------------------------------------------|---------------------------------------------------------------------------------------------|-----------------------|
| Eogr | The available charts for display are listed below<br>chart display first on the page, or choose "Off"<br>more than 4 charts may be configured to displa<br>[EDIT INSTRUCTIONS] | w. Choose "1" in the dropdow<br>to prevent a chart from displa<br>ay on a page at one time. | n to make a aying. No |
|      | Sessions by Type:                                                                                                    | off                                                                                         | •                     |
| ľ    | Invitation Status:                                                                                                    | 1                                                                                           | •                     |
|      | Abstract Assignment by Category:                                                                                                    | 2                                                                                           | •                     |
|      | Session Type by Day:                                                                                                    | 3                                                                                           | •                     |
|      | Assigned Abstracts to Sessions:                                                                                                    | 4                                                                                           | •                     |
|      |                                                                                                    | 📀 Sav                                                                                       | /e 😢 Cancel           |

## **SETUP A MEETING**

#### PROGRAMS

The first step to building your meeting is to create a program into which you will then place and arrange sessions according to your schedule. To do this, navigate to the **Programs** link under **Meeting Setup** in the Session Center's left menu. Selecting the Programs link will open the Programs grid. Click the **Create Program** button and fill in the required fields as noted by red asterisks.

|                          |   |                |                              |         |                |                 | [EDIT INSTRUCTIONS] |
|--------------------------|---|----------------|------------------------------|---------|----------------|-----------------|---------------------|
| Session Center           |   | Programs       |                              |         |                |                 |                     |
| Dashboard & Instructions | > | Select One     | ✓ Save/Edit   Delete         | Search: | × Found        | In: All Columns | Clear Search        |
| Meeting Setup            |   | Create Program | n 🤤 Delete Selected Programs |         |                |                 |                     |
| Programs                 | > | Program ID     | Program Name                 |         | Start Date     | End Date        |                     |
| Room Availability        | > | 3129           | Annual Meeting Program       |         | Fri 10/14/2016 | Mon 10/17/20    | 016                 |
| Types                    | > |                |                              |         |                |                 |                     |
| Topics                   | > |                |                              |         |                |                 |                     |
| Hosts                    | > |                |                              |         |                |                 |                     |

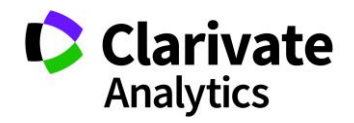

**Note**: In some cases, a default program may already be started for you.

The **Program Start and End Dates** are the days over which the meeting is occurring. **Daily Start Time** is the earliest starting time throughout the whole program. For example, if Saturday begins at 6 a.m. and every other day begins at 7 a.m., then this field would need to be set to 6 a.m. Similarly, **Daily End Time** is the last possible time a session will end during the program.

| Create Program                                                                            |                                                                                           | E                                                                                                    | ×  |
|-------------------------------------------------------------------------------------------|-------------------------------------------------------------------------------------------|----------------------------------------------------------------------------------------------------|----|
| Information                                                                               | Add/Edit Rooms                                                                            |                                                                                                    |    |
| Instructions<br>CREATE PROGRAM<br>Create the program shell b<br>of the meeting. Save when | y naming the program, inputting the days<br>done, and be sure to add rooms for this p     | of the annual meeting, as well as the earliest possible start time and the latest possible end time for any day<br>program before you begin scheduling sessions by clicking the Add/Edit Rooms tab at the top of this page. |    |
| Program Title - This is the                                                               | name of the Annual Meeting.                                                               |                                                                                                    |    |
| Start Date and End Date -                                                                 | Use the pop-up calendar to enter the first                                                | and last of the Annual Meeting.                                                                                                    |    |
| Daily Start and End Times<br>your meetings starts at 7AI                                  | - The system uses these times to determi<br>M, then the daily Start Time should be set    | ine the available time slots for each day of the Meeting. For example, if the earliest session for any day of<br>to 7AM.                                                                                                    |    |
| Time Interval - This refers t<br>interval for the programmin                              | to the time interval used on the Programm<br>ng grid. It's best to use common intervals ( | ning Grid. If all your sessions begin and end on a certain time interval (15 min for example) then use that time<br>30 min, 15 min, 5 min), although the system will accept others.                                         |    |
| [EDIT INSTRUCTION                                                                         | 4S]                                                                                       |                                                                                                    |    |
|                                                                                           |                                                                                           | Show Special Characters                                                                                                    | 11 |
| Program<br>Creator:                                                                       |                                                                                           | Program<br>Owner(s):                                                                                                    |    |
| * Program Fall                                                                            | 2018                                                                                      | Add Owners                                                                                                    |    |
| Title:                                                                                    |                                                                                           | * Daily Start 7:00 AM                                                                                                    |    |
| * Start Date: Wed                                                                         | 8/01/2018                                                                                 | Time:                                                                                                    |    |
| * End Date: Mon                                                                           | 12/31/2018                                                                                | Time:                                                                                                    |    |
|                                                                                           |                                                                                           | * Time Interval: 15                                                                                                    |    |
|                                                                                           |                                                                                           |                                                                                                    |    |
|                                                                                           |                                                                                           | E Save Save                                                                                                    | e  |

The time interval selected when you create the program will affect all session schedules in your program. For example, in the Schedule Sessions screenshot below, Time Interval is set at 15 minutes. This means all sessions will have 15-minute intervals available for scheduling. Set your interval to the smallest interval based on the durations of your sessions and events.

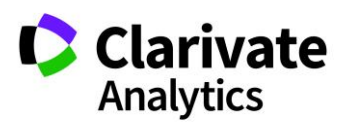

| Filters             |    |          | Albemarle Room                                 |
|---------------------|----|----------|------------------------------------------------|
| Title:              | ×  | 7:00 AM  |                                                |
| Type:               | »  | 7:15 AM  |                                                |
| Topic               | >> | 7:30 AM  |                                                |
| Topic.              |    | 7:45 AM  |                                                |
| Sessions            |    | 8:00 AM  |                                                |
| Clinical 30         |    | 8:15 AM  | 8:15 AM - 9:30 AM                              |
| Clinical Session #1 |    | 8:30 AM  | Clinical Session 25;<br>Clinical Session: Host |
| Oral Example        |    | 8:45 AM  | Names: Host, Christina                         |
|                     |    | 9:00 AM  | (Moderator)                                    |
|                     |    | 9:15 AM  |                                                |
|                     |    | 0.00.111 |                                                |

### CREATE ROOMS

Once you have created a Program, it is time to add the rooms that will house the sessions. To do this, double-click on the **Program Name** and go to the **Add/Edit Rooms** tab or right-click on the program name and choose **Add Rooms** from the menu list.

| Programs         |                                                                                                    |
|------------------|----------------------------------------------------------------------------------------------------|
| Select One       | ✓ Save/Edit   Delete                                                                                                    |
| O Create Program | Delete Selected Programs                                                                                                    |
| Program ID       | Program Name                                                                                                    |
| 3129             | Image: State of the state of the state o |

In the **Add/Edit Rooms** section, add a room by entering the room name and availability, and clicking **Save**. You can set the availability for a room by checking the desired days, choosing the Start and End times, and clicking the **Add Times** button.

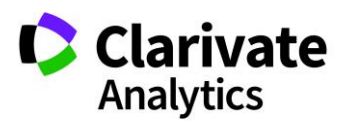

|                                                                                                    |                                                                                                    |                                                                                                    |                                                                                                    | Al Oith                                                                             |                                                    |
|----------------------------------------------------------------------------------------------------|----------------------------------------------------------------------------------------------------|----------------------------------------------------------------------------------------------------|----------------------------------------------------------------------------------------------------|-------------------------------------------------------------------------------------|----------------------------------------------------|
| Edit Program: 3129 - An                                                                                                    | nual Meeting Program                                                                                                    |                                                                                                    |                                                                                                    | Alex Smith                                                                          | <ul> <li>Messages (New)</li> </ul>                 |
| Information                                                                                                    | Add/Edit Rooms                                                                                                    |                                                                                                    |                                                                                                    |                                                                                     |                                                    |
| Instructions                                                                                                    |                                                                                                    |                                                                                                    |                                                                                                    |                                                                                     |                                                    |
| ADD/EDIT ROOMS<br>Enter the necessary information<br>existing configured availability wi<br>preferences in the Availability se<br>Add Availability - Check the boxe<br>each day. To update the list of av<br>[EDIT INSTRUCTIONS] | about each room in the space below.<br>Il appear immediately above the Save<br>ction on the right and pressing Save.<br>es for each day the room should be av<br>vailable dates or start/end times, the cl | Be sure to press Save when done<br>button, click "REMOVE" to delete<br>railable during the annual meeting<br>lick the "Information" tab in the top | . To edit an existing room,<br>a block of availability or ac<br>and then select the blocks<br>left of this grid. | double-click on the room<br>dd new availability by sel<br>s of time the room should | in the grid. Any<br>ecting new<br>be available for |
|                                                                                                    |                                                                                                    |                                                                                                    |                                                                                                    |                                                                                     |                                                    |
| * Room Name: Virginia                                                                                                    |                                                                                                    | Add Availability                                                                                                    |                                                                                                    |                                                                                     |                                                    |
| Building/Venue:                                                                                                    |                                                                                                    | 🗹 Fri 10/14/20                                                                                                    | 16                                                                                                    |                                                                                     |                                                    |
|                                                                                                    |                                                                                                    | Sat 10/15/20                                                                                                    | 016                                                                                                    |                                                                                     |                                                    |
|                                                                                                    |                                                                                                    | 🗹 Sun 10/16/2                                                                                                    | 016                                                                                                    |                                                                                     |                                                    |
| Room Notes:                                                                                                    |                                                                                                    | Mon 10/17/2                                                                                                    | 016                                                                                                    |                                                                                     |                                                    |
|                                                                                                    |                                                                                                    | Start Time:                                                                                                    | 7:00 AM                                                                                                    | *                                                                                   |                                                    |
|                                                                                                    |                                                                                                    | End Time:                                                                                                    | 7:00 PM                                                                                                    | ~                                                                                   |                                                    |
| Max Capacity:                                                                                                    |                                                                                                    | Add Times                                                                                                    |                                                                                                    |                                                                                     |                                                    |
| Multiple<br>Sessions:                                                                                                    |                                                                                                    |                                                                                                    |                                                                                                    |                                                                                     |                                                    |
| Save                                                                                                    |                                                                                                    |                                                                                                    |                                                                                                    |                                                                                     |                                                    |

Previously created rooms are visible in the Current Rooms section.

|   | Current Rooms           |                |                                                                  |            |
|---|-------------------------|----------------|------------------------------------------------------------------|------------|
|   |                         |                |                                                                  | 5 A<br>2 N |
| 2 | Export Room List to CSV | 🗐 Import Roo   | ms 🛛 🤤 Delete Selected Rooms                                     |            |
|   | Room Name               | Building/Venue | Currently Configured Availability                                |            |
| 1 | Albemarle Room          |                | Saturday 10/15/2016 7:00 AM - 7:00 PM; Friday 10/14/2016 7:00 AM | *          |
| 2 | 2 Ashlawn Room          |                | Friday 10/14/2016 7:00 AM - 7:00 PM                              |            |
| 3 | Barboursville Room      |                | Friday 10/14/2016 7:00 AM - 7:00 PM; Saturday 10/15/2016 7:00 AM |            |
| 4 | Blue Ridge Room         |                | Friday 10/14/2016 7:00 AM - 7:00 PM; Saturday 10/15/2016 7:00 AM |            |
| 5 | Buckingham Room         |                | Friday 10/14/2016 7:00 AM - 7:00 PM; Saturday 10/15/2016 7:00 AM |            |
| 6 | Crozet Room             |                |                                                                  |            |

You can also import rooms using the **Import** function noted above. Click on **Import** and then download the template. The template downloads a .csv file that opens in Excel. Fill in your template and save it as a .csv file. Browse to your completed template and click **Import**.

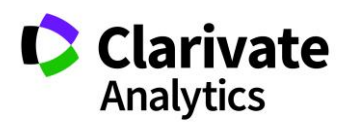

| Import Rooms 🗵                                                                                                    |
|----------------------------------------------------------------------------------------------------|
| Instructions                                                                                                    |
| To import rooms, click the "Download Template" button below and enter your room information in th<br>Sessions" field only accepts "Y" or "N" characters, and is used to determine if the system should allow |
| [EDIT INSTRUCTIONS]                                                                                                    |
| Download template                                                                                                    |
| Please upload your Browse<br>file:                                                                                                    |
| Friday 10/14/2016 7:00 AM - 7:00 PM; Saturday 1 Import Cancel                                                                                                    |

### Room Availability

Room times can be edited using **Room Availability** under **Meeting Setup**. You can edit room availability or add availability to one or more rooms.

| Room Availability        |                                 |                   |                                           |                        |  |
|--------------------------|---------------------------------|-------------------|-------------------------------------------|------------------------|--|
| Annual Meeting Program   | ¥                               |                   | Multiple A                                | ssign i Unassign -   🐉 |  |
| Rooms                    |                                 | Room Availability |                                           |                        |  |
| Select One V Save/E      | dit   Delete Clear Search   🗧 🖉 | Select One 💌 Save | e/Edit   Delete                           | Clear Search           |  |
| Add Room   O Delete Room | Add Room                        |                   | Add Availability<br>O Delete Availability |                        |  |
| Room Name /              | Building/Venue 🖉                | Day/Date 🖉        | Start Time/                               | End Time 🦉             |  |
| ✓   Albemarle Room       |                                 | Fri, 14 Oct 16    | 7:00AM                                    | 7:00PM                 |  |
| 🔽 🗉 Ashlawn Room         |                                 | Sat, 15 Oct 16    | 7:00AM                                    | 7:00PM                 |  |
| Barboursville Room       |                                 | Sun, 16 Oct 16    | 7:00AM                                    | 7:00PM                 |  |
| 🔽 🗉 Blue Ridge Room      |                                 | Mon, 17 Oct 16    | 7:00AM                                    | 7:00PM                 |  |
| 🔽 🗉 Buckingham Room      |                                 |                   |                                           |                        |  |

Select the room you wish to edit and then select the appropriate start and end times. Click **Save** to complete the updates.

To add an availibility, click **Add Availability.** Fill in the required fields: Date, Start time, and End time. You can then apply the availibility to all rooms or a set of rooms using **Multiple Assign**.

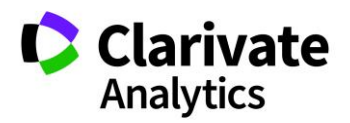

| E Ro | oom Availability | y            |              |   |              |       |
|------|------------------|--------------|--------------|---|--------------|-------|
| Sel  | ect One          | ✓ Save/Edit  | Delete       |   | Clear Search | h  sa |
| 💿 A  | dd Availability  | 🥥 Delete Ava | ailability   |   |              |       |
|      | )ay/Date         |              | Start Time 🖉 |   | End Time/    |       |
| S    | at, 15 Oct 16    | •            | 8:00AM       | ¥ | 9:00AM       | ~     |
|      | 11, 14 Oct 10    | Cancel       | Save         |   | 7.00PM       |       |
|      | at, 15 Oct 16    | Cancer       | Oave         |   | 7:00PM       |       |
|      | Sun, 16 Oct 16   |              | 7:00AM       |   | 7:00PM       |       |
|      | lon, 17 Oct 16   |              | 7:00AM       |   | 7:00PM       |       |

## TYPES

Once you have created your Program and added rooms, you will need to set the framework for the sessions and events you will add later. The selection and creation of **Types** is a crucial element of organizing your meeting. This allows you to classify every session and event into a type that will make your Program's Itinerary (if configured) easy to navigate for your attendees.

Session types are those sessions that contain abstracts. Events are sessions that do not contain abstracts (coffee breaks or lunches, for example).

Under the **Meeting Setup** option on the left menu, select **Types**.

| Session Center           |   |
|--------------------------|---|
| Dashboard & Instructions | > |
| Meeting Setup            |   |
| Programs                 | > |
| Room Availability        | > |
| Types                    | > |
| Topics                   | > |
| Hosts                    | > |
| Roles                    | > |
| Sessioning               | > |

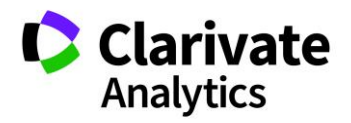

You **Add** or **Delete** types at your discretion by utilizing the buttons along the top of the window. You may also right-click individual types to edit or delete based on the needs of your meeting.

The types you create will become the **Type** dropdown selections when you create a new session or event. Note if any changes are made to these types from year to year you will want to communicate this to your Client Implementation Manager.

| Add New Type                                 |                                                                                                    |
|----------------------------------------------|----------------------------------------------------------------------------------------------------|
| Instructions                                 |                                                                                                    |
| Add the session typ<br>the type is for use i | pe name (e.g. "Poster Session"), a description for it (if necessary), choose a color (can be used in the Schedule Sessions Grid) and indicate if<br>n a Sesson or an Event. All required fields are indicated with a red asterisk. |
| [EDIT INSTRUC                                | CTIONS]                                                                                                    |
| * Type Name:                                 | Sample Type                                                                                                    |
| Description:                                 | Plenary session                                                                                                    |
|                                              | <b>©</b>                                                                                                    |
| Color:                                       |                                                                                                    |
| * Type:                                      | Session O Event                                                                                                    |

You may choose a color for each session or event type. The colors will appear in the **Scheduling** grid and will make it easy to visually organize your **Program**.

| * Type Name:                 | Sample Type     |               | RE |
|------------------------------|-----------------|---------------|----|
| Description:                 | Plenary session |               |    |
|                              |                 |               | G  |
| Color:                       |                 |               |    |
| * Type:                      | Session Event   | Min number of |    |
| Min number of                |                 | pf            |    |
| abstracts<br>allowed:        |                 |               |    |
| Max number of                |                 | multiple      |    |
| allowed:                     |                 | sessions?     |    |
| Default Session<br>duration: |                 |               |    |

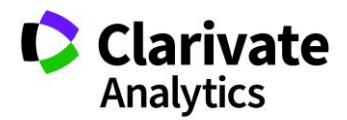

Effective Date: 18-October-2018 Document Version: 3.0 You can also create custom question on all session types or for certain session types. The custom questions can be configured by your Client Implementation Manager. You can make these questions required for a session type or not required.

|     | Session Detail Type:    | <b>v</b>                          | O Add Session Detail Type |         |
|-----|-------------------------|-----------------------------------|---------------------------|---------|
| 1 * | Previous Attendance     | Select<br>Available for CE Credit | Required?                 | remove  |
| 2   | Available for CE Credit | Previous Attendance               | Required?                 | Jeniove |
|     | Save and                | Add Another 🔡 Save a              | nd Close                  |         |

TOPICS (TRACKS)

If your site uses Topics, create the topics for your meeting by navigating to **Topics** under the **Meeting Setup** menu on the left side of your screen. Topics are a higher level of categorization than types. Often a Topic will encompass several types.

| S   | ession Center            |   |  |  |  |
|-----|--------------------------|---|--|--|--|
| D   | Dashboard & Instructions |   |  |  |  |
| М   | Meeting Setup            |   |  |  |  |
|     | Programs                 | > |  |  |  |
|     | Room Availability        |   |  |  |  |
|     | Types                    | > |  |  |  |
| - [ | Topics                   | > |  |  |  |
|     | Hosts                    | > |  |  |  |
|     | Roles                    | > |  |  |  |
|     |                          |   |  |  |  |

The **Current Topics** toolbar gives you the options to **Add**, **Delete**, **Export**, or **Import** topics. You may also right-click individual topics to edit or delete based on the needs of your meeting. Select a color if you wish to color code your topics for easy visual tracking on the **Scheduling** grid.

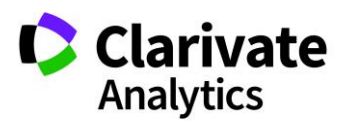

| III Topics             |                                   |         |  |  |  |
|------------------------|-----------------------------------|---------|--|--|--|
|                        |                                   |         |  |  |  |
| Add Topic              | Export to Excel 🛛 🕁 Import Topics |         |  |  |  |
| Topic Name             | Туре                              | Color   |  |  |  |
| Clinical Trials        | Session                           | #66FFFF |  |  |  |
| Genetics of Cancer     | Session                           | #FFCC33 |  |  |  |
| Immunotherapy          | Session                           | #66FFCC |  |  |  |
| Medical Administration | Session                           | #FF6600 |  |  |  |
| No Topics              | Event                             | #FF00FF |  |  |  |
| Scientific Trials      | Session                           | #CC99FF |  |  |  |

Topic Owners can be added. Select Add Owners from the Edit Topic Screen.

| Instructions                                                                                                    |                      |                                        |  |  |  |
|----------------------------------------------------------------------------------------------------|----------------------|----------------------------------------|--|--|--|
| Add the session topic name (e.g. "Poster Session"), a description for it (if necessary), choose a color (can be used in the Schedule Sessions Grid) and indicate if the topic is for use in a Session or an Event. All required fields are indicated with a red asterisk. |                      |                                        |  |  |  |
| [EDIT INSTRUC                                                                                                    | TIONS]               |                                        |  |  |  |
|                                                                                                    |                      |                                        |  |  |  |
| * Topic Name:                                                                                                    | Clinical Trials      |                                        |  |  |  |
| Description:                                                                                                    |                      |                                        |  |  |  |
|                                                                                                    |                      |                                        |  |  |  |
|                                                                                                    |                      |                                        |  |  |  |
| Color:                                                                                                    | #00FF00              |                                        |  |  |  |
|                                                                                                    |                      | -                                      |  |  |  |
|                                                                                                    | - FICK               |                                        |  |  |  |
| * Type:                                                                                                    | Session              | Topic Owner(s): Smith, Alex, Clarivate |  |  |  |
|                                                                                                    | Event                | Analytics<br>Add/Edit Owners           |  |  |  |
| C                                                                                                    | Save and Add Another | Save and Close Solution                |  |  |  |

Search for the Topic Owner's name in the **Search Criteria** field and click on **Add Selected** in the **Search Results**. The host moves to the Current Hosts grid. You can add more than one host.

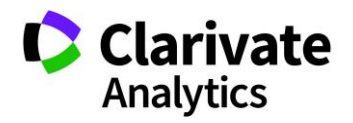

| Fopic Owners        |           |              |             |                    |
|---------------------|-----------|--------------|-------------|--------------------|
| [EDIT INSTRUCTIONS] |           |              |             |                    |
| Current Owners      |           |              |             |                    |
| Remove Selected     |           |              |             |                    |
| First Name          | Last Name | Institution  | Email Addre | ss Role            |
|                     |           |              |             |                    |
|                     |           |              |             |                    |
|                     |           |              |             |                    |
| -                   |           |              |             |                    |
| Search Criteria     |           |              |             |                    |
| First Name:         |           | Last Name:   | smith       |                    |
| Institution:        |           | Email Addre  | ss:         | -                  |
|                     | (         |              |             |                    |
|                     | 🔍 Search  | Save and Clo | se          |                    |
|                     |           |              |             |                    |
| Search Results      |           |              |             |                    |
| Add Selected        |           |              |             |                    |
| First Name          | Last Name | Institution  |             | Email Address      |
| Alex                | Smith     | Clarivate A  | nalytics    | alex0623@donotsend |
|                     |           |              |             |                    |
| 4                   |           |              |             |                    |

The last step is to select the **Topic Owner's** role. Topic Owner roles are configured under **Meeting Setup/Roles**. We will cover this in the next section of **Meeting Setup**.

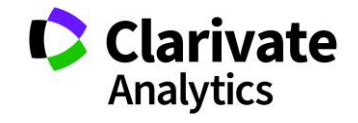

| Remove Selecte  | d         |                     |                        |              |
|-----------------|-----------|---------------------|------------------------|--------------|
| First Name      | Last Name | Institution         | Email Address          | Role         |
| 1 Alex          | Smith     | Clarivate Analytics | alex0623@donotsend.com |              |
|                 |           |                     |                        | Co-chair     |
|                 |           |                     |                        | Lecturer     |
| •               |           |                     |                        | Moderator    |
|                 |           |                     |                        | Panel Leader |
| Search Criteria |           |                     |                        | Event Chair  |
| First Name:     |           | Last Name:          | smith                  |              |
| Institution:    |           | Email Address       | :                      |              |

### HOSTS

In addition to Rooms, Types, and Topics, you'll need to create a pool of hosts to choose from when you create your Sessions and Events. Under the **Meeting Setup** option on the side bar, select **Hosts**.

| Session Center           |   |
|--------------------------|---|
| Dashboard & Instructions | > |
| Meeting Setup            |   |
| Programs                 | > |
| Room Availability        | > |
| Types                    | > |
| Topics                   | > |
| Hosts                    | > |
| Roles                    | > |

You may Add or Delete Hosts by utilizing the buttons along the top of the window.

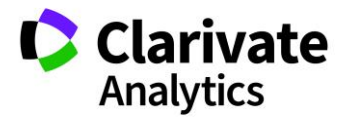

|   | Hosts        |                |                    |                           |               |                           |
|---|--------------|----------------|--------------------|---------------------------|---------------|---------------------------|
| S | elect One    | ✓ Sav          | ve/Edit   Delete   | Sear                      | ch:           | × Found In: All Column    |
| 0 | Add New H    | lost 🛛 🥥 Delet | e Hosts   🔚 Import | / Export 🕶 🛛 🔍 Search for | Hosts   📝 Set | / Reset max limit -       |
|   | First Name 🥖 | Last Name/     | Institution 🖉      | Email Address             | Limit/ 🔺      | # of Assigned to Sessions |
|   | Alex         | Host           | ScholarOne         | host10@donotsend.com      | 5             | 2                         |
|   | Alexis       | Host           | ScholarOne         | host21@donotsend.com      | 5             | 3                         |

First name, Last name, Institution and Email address are all required fields for adding a host.

|   | Hosts        |                   |                           |                              |             |
|---|--------------|-------------------|---------------------------|------------------------------|-------------|
| S | elect One    | ✓ Save/Edit       | t   Delete                | Search:                      | × Foun      |
| 0 | Add New Hos  | st   🥥 Delete Hos | sts   📙 Import / Export 🕂 | 🛛 🔍 Search for Hosts 🛛 🖉 Set | / Reset max |
|   | First Name 🦉 | Last Name 🖉       | Institution //            | Email Address                | Limit 🗸 🔺   |
|   | <b>.</b>     |                   |                           |                              |             |
|   | Alex         | HUSL              | ScholarOne                | Cancol Savo                  | 5           |
|   | Alexis       | Host              | ScholarOne                |                              | 5           |

You may also double click individual Hosts to edit or delete based on the needs of your meeting and how your site is configured.

### **Email Potential Host**

You can email a potential host from the **Available Host** list by clicking on the hyperlinked **Email Address** in the grid.

|                                                                                                    | Hosts        |             |                |                      |               |                            |            |
|----------------------------------------------------------------------------------------------------|--------------|-------------|----------------|----------------------|---------------|----------------------------|------------|
| S                                                                                                    | elect One    | ✓ Save/Edi  | t   Delete     | Search:              | × Found In: / | All Columns   Clear Search | 5 A<br>2 S |
| 💿 Add New Host   🤤 Delete Hosts   🔚 Import / Export 🔹   📿 Search for Hosts   🎤 Set / Reset max limit 🔹 |              |             |                |                      |               |                            |            |
|                                                                                                    | First Name 🦉 | Last Name 🖉 | Institution // | Email Address        | Limit 🖉 🔺     | # of Assigned to Sessions  |            |
|                                                                                                    | Alex         | Host        | ScholarOne     | host10@donotsend.com | 5             | 2                          | -          |
|                                                                                                    | Alexis       | Host        | ScholarOne     | host21@donotsend.com | 5             | 3                          |            |
|                                                                                                    | Ben          | Host        | ScholarOne     | host7@donotsend.com  | 5             | 3                          |            |
|                                                                                                    | Christina    | Host        | ScholarOne     | host12@donotsend.com | 5             | 2                          |            |

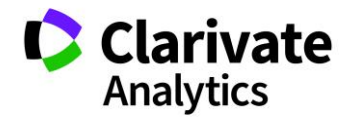

Clicking on the host email address will bring up an email template for you to complete. Click **Send** when you have completed your template updates. If you would like to preload text into this email template, the template can be configured under **Admin > Email Administration > System emails.** 

| assigned to any sessio<br>Send Email | n. Full contact information is not required, just name, institution and email address. |      |
|--------------------------------------|----------------------------------------------------------------------------------------|------|
| EDIT INSTRUCTIO                      | DNS]                                                                                   |      |
| * To:                                | ackerman@wustl.edu                                                                     |      |
| * From:                              | abstracts@abc.org                                                                      |      |
| CC:                                  |                                                                                        |      |
| BCC:                                 |                                                                                        |      |
| Subject:                             | Host Notification                                                                      |      |
| Body:                                |                                                                                        |      |
|                                      |                                                                                        |      |
|                                      |                                                                                        |      |
|                                      |                                                                                        |      |
|                                      |                                                                                        |      |
|                                      |                                                                                        |      |
|                                      |                                                                                        |      |
|                                      |                                                                                        |      |
|                                      |                                                                                        |      |
|                                      |                                                                                        |      |
|                                      | Debraj Singh M.Sc Kyungpook Nat <u>debrajsingh2</u>                                    | ncel |

## Track and Limit Host Assignments

To assist Sessioners and Adminstrators in providing varied host assignments, the **# of Assigned to Session** column appears on the host grid. You may also set a maximum number of sessions for any Host by double-clicking the **Limit** cell for that host, entering a value, and selecting **Save**.

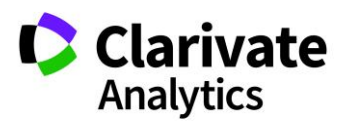

|   | Hosts       |                  |                         |                               |                     |                           |
|---|-------------|------------------|-------------------------|-------------------------------|---------------------|---------------------------|
|   | Select One  | ✓ Save/Ed        | lit   Delete            | Search:                       | × Found In:         | All Columns 🔽 Cl          |
| 0 | Add New Hos | st   🥥 Delete Ho | sts   📙 Import / Export | 🗸   🔍 Search for Hosts   🖉 Se | t / Reset max limit | •                         |
|   | First Name  | Last Name /      | Institution 🖉           | Email Address                 | Limit /             | # of Assigned to Sessions |
|   | Alex        | Host             | ScholarOne              | host10@donotsend.com          | 5                   | 2                         |
|   | Alexis      | HUSL             | ScholarOne              | Cancel Save                   | 5                   | 3                         |
|   | Ben         | Host             | ScholarOne              | h Cancer Save                 | 5                   | 3                         |

To set limits for multiple hosts, check the box beside the hosts' first names and click **Set/Reset Max Limit**. Enter a limit value and select **OK**.

|   | Hosts          |             |               |                      |       |         |                  |                |              |
|---|----------------|-------------|---------------|----------------------|-------|---------|------------------|----------------|--------------|
| S | elect One      | ▼ Save/E    | Edit   Delete | Search:              |       | × Found | In: All Columns  | ✓ Clear Search | ch ∣sa<br>₂s |
| 0 | ③ Add New Host |             | 📝 Set / F     | Reset max lir        | mit 🕶 |         |                  |                |              |
| V | First Name 🖉   | Last Name 🖉 | Institution 🖉 | Email Address /      | Lir   | nit 🖉 🔺 | # of Assigned to | Sessions       |              |
| V | Alex           | Host        | ScholarOne    | host10@donotsend.com | 5     |         | 2                |                | <b></b>      |
| V | Alexis         | Host        | ScholarOne    | host21@donotsend.com | 5     |         | 3                |                |              |
|   | Ben            | Host        | ScholarOne    | host7@donotsend.com  | 5     |         | 3                |                |              |
| V | Christina      | Host        | ScholarOne    | host12@donotsend.com | 5     |         | 2                |                |              |
| V | David          | Host        | ScholarOne    | s1ahost5@gmail.com   | 5     |         | 1                |                |              |
| V | Elsie          | Host        | ScholarOne    | host15@donotsend.com | 5     |         | 2                |                |              |
|   | Emily          | Host        | ScholarOne    | host17@donotsend.com | 5     |         | 0                |                |              |

### **Import Hosts**

You may import hosts or update host information in the system through an upload. Select the **Import/Export** button then **Import Hosts**. Select the **Download Template** button to download the Hosts template file.

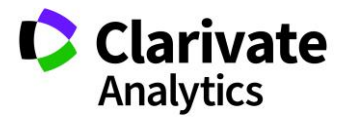

| Import Hosts                                                                     |                                                         |                                                                                                    | ×                                        |
|----------------------------------------------------------------------------------|---------------------------------------------------------|----------------------------------------------------------------------------------------------------|------------------------------------------|
| Instructions                                                                     |                                                         |                                                                                                    |                                          |
| Click "Download template"<br>the file as a .csv (comma d<br>complete the import. | below and open the file i<br>elimited) file type when o | n Excel. Enter all necessary information and save<br>lone. Upload this file in the Browse area below to | 10 I I I I I I I I I I I I I I I I I I I |
| [EDIT INSTRUCTION                                                                | IS]                                                     |                                                                                                    | 2                                        |
| Download templa                                                                  | te                                                      |                                                                                                    |                                          |
| Please upload your file:                                                         |                                                         | Browse 🕕                                                                                                |                                          |
| HUSL                                                                             | ScholarOne                                              | nosi io@uonoisena.com o                                                                                 |                                          |
| Host                                                                             | ScholarOne                                              | host17@dol Import Cance                                                                                 | el                                       |

Enter data for each host to import into a separate line in the template. The **Person ID** must match a valid **Person ID** in the system to make an existing user a host. If the **Person ID** field is blank, a new account will be created on the site for that person. To obtain a spreadsheet that includes person IDs, contact your Client Implementation Manager.

Note: First Name, Last Name, Institution, and Email Address are required fields.

| Г |   | А          | В           | С         | D      | E      | F           | G          | Н        | - 1      | J    | K       | L     | М   | N     | 0         | Р     | Q         |
|---|---|------------|-------------|-----------|--------|--------|-------------|------------|----------|----------|------|---------|-------|-----|-------|-----------|-------|-----------|
| - | 1 | First Name | Middle Name | Last Name | Suffix | Degree | Institution | Department | Address1 | Address2 | City | Country | State | Zip | Phone | Email Add | Limit | Person ID |
|   | 2 |            |             |           |        |        |             |            |          |          |      |         |       |     |       |           |       |           |
|   | 3 |            |             |           |        |        |             |            |          |          |      |         |       |     |       |           |       |           |

Save the completed template as a .csv file.

Select the **Import/Export** button then **Import Hosts** again. Browse to your file and click **Import**.

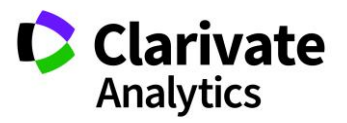

| Import Hosts                                                                      |                                                     |                                                                                                    | ×        |
|-----------------------------------------------------------------------------------|-----------------------------------------------------|----------------------------------------------------------------------------------------------------|----------|
| Instructions                                                                      |                                                     |                                                                                                    |          |
| Click "Download template"<br>the file as a .csv (comma do<br>complete the import. | below and open the file<br>elimited) file type when | in Excel. Enter all necessary information and save done. Upload this file in the Browse area below to |          |
| EDIT INSTRUCTION                                                                  | S]                                                  |                                                                                                    |          |
| Download templa                                                                   | te                                                  |                                                                                                    |          |
| Please upload your file:                                                          |                                                     | Browse                                                                                                |          |
| HOSI                                                                              | ScholarOne                                          | 1105115@9 more discourse 5                                                                            | 5        |
| Host                                                                              | ScholarOne                                          | host17@d Import                                                                                       | <b>L</b> |

Note: To export the host data, select **Export** to Excel from the **Import/Export** button.

You can easily search for hosts by using the Search option at the top of the grid. Clear your search to return to the full list of hosts.

| Hosts      |                      |        |                         |              |
|------------|----------------------|--------|-------------------------|--------------|
| Select One | ✓ Save/Edit   Delete | Search | × Found In: All Columns | Clear Search |

#### ROLES

The Hosts you choose will need to have assigned Roles in the Sessions and Events grid. Use the **Roles** option under the **Meeting Setup** on the left menu to **Add**, **Edit**, and **Delete** roles for Hosts.

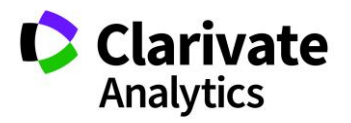

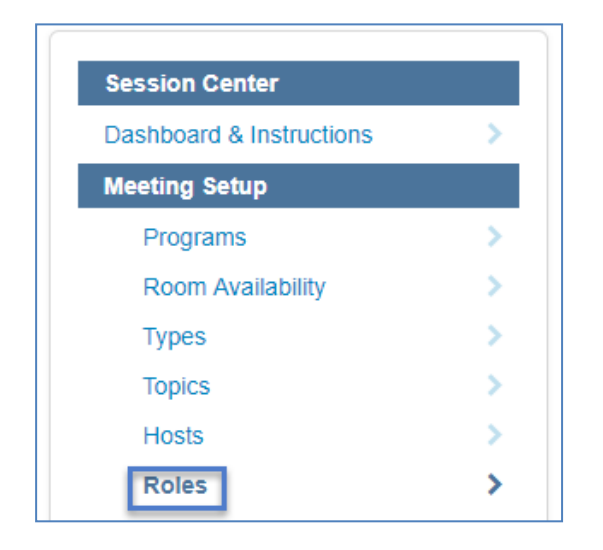

**Note**: Common names for host roles are moderator, chair, panelist, and leader. You may have the same role name for a Session host and for an Event host.

| Add New Rol                                                                                   | e                                                                   |                                                                                                 |  |
|-----------------------------------------------------------------------------------------------|---------------------------------------------------------------------|-------------------------------------------------------------------------------------------------|--|
| Instructions<br>Add the role<br>a role type. A<br>[EDIT INSTR<br>* Role Name:<br>Description: | name (e.g. "Mod<br>All required fields<br>UCTIONS]<br>Leader        | erator"), a description for it (if necessary), and select<br>are indicated with a red asterisk. |  |
| * Type:                                                                                       | <ul> <li>Session</li> <li>Event</li> <li>Save and Action</li> </ul> | Is Disclosure<br>Reviewer:                                                                      |  |

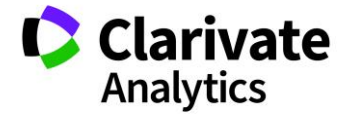

## SESSIONS & EVENTS

Programming Sessions & Events involves several steps:

- Entering the basic information about a session or event (title, type, and session duration)
- Adding/removing abstracts to/from sessions
- Adding hosts to Session & Events
- Setting durations for session presentations

**Note:** Completing all steps of a session or event creation can be done in one continuous flow by moving from one creation tab to the next.

### ACCESSING SESSIONING

Select **Sessioning** on the left menu. Then select **Sessions & Events**. The **Sessions & Events**. The **Sessions** 

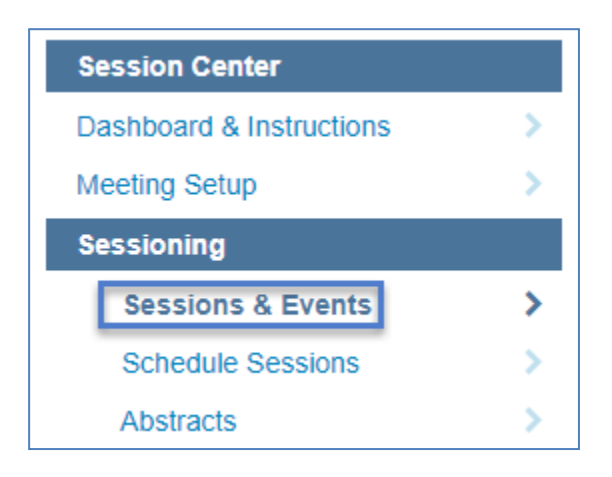

## CREATE/EDIT/DELETE SESSIONS & EVENTS

To begin, navigate to the **Sessions & Events** grid, click the **Create New** option from the grid. Choose either **Create New Session** or **Create New Event**. Sessions have

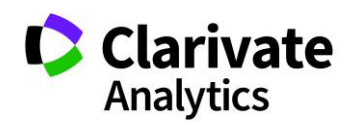

abstracts associated with them. Events do not have abstracts associated with them, for example coffee breaks or lunches that are not within a session.

| Sessions & Events              |                      |  |  |  |  |
|--------------------------------|----------------------|--|--|--|--|
| Training 12 Save/Edit   Delete |                      |  |  |  |  |
| 📀 Create New 🗸 🥥 Del           | ete Selected   🔚 Fir |  |  |  |  |
| O Create New Session           | Title                |  |  |  |  |
| Create New Event               | Administration #2    |  |  |  |  |

This will open the **Information** tab where you give the Session or Event a title, as well as assign additional data items such as Session Type, Topic/Track (if configured), Duration, and Session Owners (if configured). Once you have entered all the required fields, indicated by a red asterisk (\*), press the **Save** button to complete the new session or event. **Session/Event Information** is the first step in creating a session or event.

**Note**: Required fields such as Topic can be configured with your Client Implementation Manager. Title, Type and duration are always required fields.

| Session<br>Abbreviation:    | E3       |   |
|-----------------------------|----------|---|
| * Session Title:            |          |   |
| Client Session<br>ID:       |          | 1 |
| * Session Type:             | Select 💌 | ] |
| Session Topic:              | Select 💌 | ] |
| * Duration (in<br>minutes): |          |   |

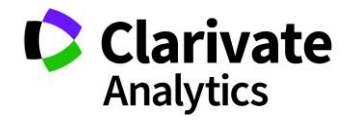

#### SESSION OWNERS

Some societies will have Sessioner Owners who will perform tasks on sessions. A sessioner owner is a user who can see/take action on any sessions that they own. The level of access (view only or ability to make full session changes, add hosts/abstracts and schedule) is determined by the society.

| Note: | For the session owner's name to appear in the Sessioner List, the Sessioner |
|-------|-----------------------------------------------------------------------------|
|       | Owner must have the Sessioner Role on their account.                        |

For those sites with a configured **Sessioner** role, you will want to designate the **Session Owner(s)** on the **Information tab**. Once you add the required fields (title, type, and duration), click on **Add/Edit Owners**. First search for the owner and then select them from the search results.

| Current Owner   | S                  |                   |                       |
|-----------------|--------------------|-------------------|-----------------------|
| Remove Selected | d                  |                   |                       |
| First Name      | Last Name          | Institution       | Email Address         |
| 1 Grace         | Donovan            | ScholarOne        | gdovovan@donotsend    |
|                 |                    |                   |                       |
| •               |                    |                   | Þ                     |
|                 |                    |                   |                       |
| Search Criteria |                    |                   |                       |
| First Name:     |                    | Last Name: de     | onovan                |
| Institution:    |                    | Email Address:    |                       |
|                 | Q Search           | Save and Close    |                       |
| Search Results  | ;                  |                   |                       |
| Add Selected    |                    |                   |                       |
| First Name      | Last Name          | Institution       | Email Address         |
| Grace           | Donovan            | ScholarOne        | gdovovan@donotsend    |
| 4               |                    |                   | •                     |
| A Page 1 of     | 1   • • • 50 • Rec | ords per page   🍣 | Displaying 1 - 1 of 1 |

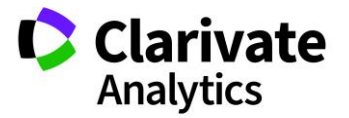

To remove a Session Owner, highlight his or her name in the **Current Owners** section and click on **Remove Selected**.

|   | Current Owners  |           |             |                     |
|---|-----------------|-----------|-------------|---------------------|
| 6 | Remove Selected |           |             |                     |
|   | First Name      | Last Name | Institution | Email Address       |
| 1 | Grace           | Donovan   | ScholarOne  | gdovovan@donotsend. |
|   |                 |           |             |                     |
|   |                 |           |             |                     |

#### **Importing Session Owners**

As an alternative to adding owners one by one on the session level, you may choose to import your Session Owners.

To import session owners to sessions using the import tool, go to the **Sessions & Events** grid and select the **Import/Expor**t option. From the dropdown, select **Import Sessions/Events**.

|                                                                                 | Sessions & Events                                                                                                    |        |      |    |                   |   |    |                |   |                                     |              |
|---------------------------------------------------------------------------------|----------------------------------------------------------------------------------------------------|--------|------|----|-------------------|---|----|----------------|---|-------------------------------------|--------------|
| Training 12 V Save/Edit   Delete Search: K Found In: All Columns V Clear Search |                                                                                                    |        |      |    |                   |   |    |                |   | ear Search                          |              |
| ٢                                                                               | 🔇 Create New 🔹 🤤 Delete Selected   🔚 Finalize Selected Sessions   🚔 Print Selected   🔚 Import / Export 🗸 📝 Mass Update 🔹 |        |      |    |                   |   |    |                |   |                                     |              |
|                                                                                 | ID                                                                                                    | Edit   | Ab   |    | Title             |   |    | Date           | - | Imp <del>ort</del> Sessions/Events  | sion Type    |
|                                                                                 | 198879                                                                                                    | [edit] | S104 |    | Administration #2 | g | 90 | Saturday 10/1. | - | Assign Abstracts to Sessions        | nposium      |
|                                                                                 | 299270                                                                                                    | [edit] |      | 50 | Clinical # 19     | 6 | 60 | Friday 10/14/  |   | Export to Excel (All Columns)       | 1            |
|                                                                                 | 270533                                                                                                    | [edit] |      |    | Clinical #25      | 6 | 60 | Friday 10/14/  |   | Export to Excel (Displayed Columns) | ical Session |
|                                                                                 | 264349                                                                                                    | [edit] | CL2  | 90 | Clinical #3       | 6 | 60 | Friday 10/14/  |   | 11.00 Astild 1 IVI                  | nisymposium  |

To import owners, first click **Download Session Owners** to get a list of the available users who could be owners (those with a Sessioner role).

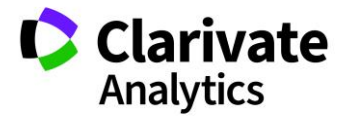

| ]                  | Import Sessions/Events                                                                                                    | × |
|--------------------|----------------------------------------------------------------------------------------------------|---|
|                    | Instructions                                                                                                    |   |
| a di c             | To import sessions, first click Download resources to get a list of the valid Session Types and<br>Topics. Next click Download template to open a file with the potential fields for import. In this file,<br>enter all data as you would like it to appear. Be sure to copy and paste your Session Types and<br>Topics into the appropriate fields to help avoid errors on import. The Host column should be populated<br>as <host_id>;<host_role_name>, with the host role name being the appropriate role from the reource<br/>file. Multiple hosts per session should be separated with a pipe. Save as a .csv file when done and<br/>import in the area below.</host_role_name></host_id> |   |
| 5                  | [EDIT INSTRUCTIONS]                                                                                                    |   |
| 1 10 - 11 10 Mar 1 | Download template     Download resources     Download Hosts     Download Session Owners     Download Room Resources                                                                                                    |   |
|                    |                                                                                                    |   |
|                    | Please upload your Browse                                                                                                    |   |
|                    | THE .                                                                                                    |   |
|                    | [edit] CL2 90 Clinical #3                                                                                                    | - |
| 9                  | [edit] 80 Clinical 19                                                                                                    |   |

Next click **Download template** to open a file with the potential fields for import. In this file, enter all data as you would like it to appear. Owners can be populated with the <person\_id> found in the **Owner resource file**. Multiple owners per session should be separated with a pipe. Ex: 1234567|3456789

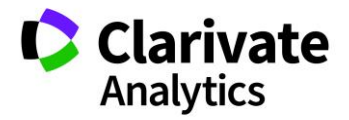

| Import Sessions/Events                                                                                                    | ×                         |
|----------------------------------------------------------------------------------------------------|---------------------------|
| Instructions                                                                                                    |                           |
| To import sessions, first click Download resources to get a list of the valid Session Types and To<br>your Session Types and Topics into the appropriate fields to help avoid errors on import. The Host<br>should be separated with a pipe. Save as a .csv file when done and import in the area below. | pics. Next (<br>column sh |
| [EDIT INSTRUCTIONS]                                                                                                    |                           |
| Download template     Download resources     Download Hosts     Download Session Owners                                                                                                    |                           |
| Download Room Resources                                                                                                    |                           |
| Please upload your Browse<br>file:                                                                                                    |                           |
| 0 [edit] 50 Clinical # 19                                                                                                    | Cancel                    |
| 3 [edit] Clinical #25 60 Friday 1                                                                                                    | 0/14/                     |

Complete the template using the person IDs in the Owner spreadsheet.

Save as a .csv file when done, browse to the file and click **Import**. Your Sessioners will then be tied to their sessions and based on their access level will be able to perform the Sessioner Owner tasks.

| ] | mport Sessions/Events                                                                                                    |
|---|----------------------------------------------------------------------------------------------------|
|   | Instructions                                                                                                    |
|   | To import sessions, first click <b>Download resources</b> to get a list of the valid Session Types and Topics. Next of your Session Types and Topics into the appropriate fields to help avoid errors on import. The Host column sh should be separated with a pipe. Save as a .csv file when done and import in the area below. |
|   | [EDIT INSTRUCTIONS]                                                                                                    |
|   | Download template     Download resources     Download Hosts     Download Session Owners     Download Room Resources                                                                                                    |
|   | file:                                                                                                    |
|   | [edit] 50 Clinical # 19                                                                                                    |
| 3 | [edit] Clinical #25 60 Er day 10/14/                                                                                                    |

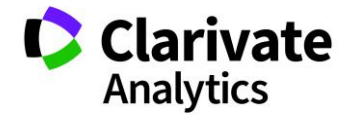

### SESSIONING NEXT STEPS

Once a session has been created, it will automatically be available in the grid. Should you want to edit the Session in any way (i.e. the title, duration, hosts, session owners, or abstracts associated with it), you may do so by finding the session in the grid and right-clicking on it. You can also easily access a session or event by clicking on the *Edit* option in the **Edit** column. This takes you immediately to the session or event's **Information** tab.

|                                                                                 | III Sessions & Events |                                   |     |               |                                  |                 |               |               |         |            |          |            |                  |
|---------------------------------------------------------------------------------|-----------------------|-----------------------------------|-----|---------------|----------------------------------|-----------------|---------------|---------------|---------|------------|----------|------------|------------------|
| Training 12 💌 Save/Edit   Delete Search: 🗙 Found In: All Columns 💌 Clear Search |                       |                                   |     |               |                                  |                 |               |               |         |            |          |            |                  |
| 0                                                                               | Create                | New -                             | 0   | )elet         | te Selected   💾 Finalize Selecte | ed Sessions   🗎 | Pri           | int Selected  | Impor   | t / Export | •   🌌 M  | ass Update | ÷ •              |
|                                                                                 | ID                    | Edit /                            | d.  |               | Title 🖉                          |                 |               | Date          | Start   | End Ti     | Location | # of Ass   | Session Type     |
|                                                                                 | 198879                | [edit]                            | 104 |               | Administration #2                | 9               | 90            | Saturday 10/1 | 8:00    | 9:30 AM    | Barbo    | 1          | Symposium        |
|                                                                                 | 299270                | 0 [ <u>edit]</u> 50 Clinical # 19 |     | Clinical # 19 | 6                                | 60              | Friday 10/14/ | 7:00          | 8:00 AM | Fifeville  | 0        | Oral       |                  |
|                                                                                 | 270533                | [edit]                            |     |               | Clinical #25                     | 6               | 60            | Friday 10/14/ | 11:0    | 12:00      | Ashla    | 1          | Clinical Session |

Deleting a session is just like editing a session. Navigate to **Sessions & Events**, find your Session in the list, check the box next to the Title, then press the **Delete Selected** button from the action bar. If a session has abstracts tied to it, you will first need to remove the abstracts from the session before you can delete the full session.

|                                                                     | Sessions & Events              |        |          |          |                   |            |  |  |  |  |  |
|---------------------------------------------------------------------|--------------------------------|--------|----------|----------|-------------------|------------|--|--|--|--|--|
| Tr                                                                  | Training 12 Save/Edit   Delete |        |          |          |                   |            |  |  |  |  |  |
| 💿 Create New 🗸 🤤 Delete Selected 🛛 🔚 Finalize Selected Sessions 🛛 😓 |                                |        |          |          |                   |            |  |  |  |  |  |
|                                                                     | Edit                           | ID     | Abbre\ 🔻 | Client I | D / Title /       | Duration 🖉 |  |  |  |  |  |
| ☑                                                                   | [edit]                         | 198879 | S104     |          | Administration #2 | 90         |  |  |  |  |  |
|                                                                     | [edit]                         | 299270 |          |          | Clinical # 19     | 60         |  |  |  |  |  |
|                                                                     | [edit]                         | 270533 |          |          | Clinical #25      | 60         |  |  |  |  |  |

## ADD/EDIT HOSTS

Next, you will add Hosts (chairs, co-chairs, moderators, etc.) to your Sessions or Events. To do this, find your Session or Event in the grid by using the Search option. You can search on any data point, including title, type, and topic.

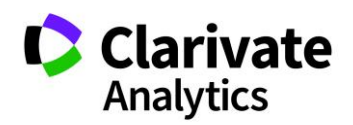

|                                                                                   | Sessions & Events |            |           |            |                   |            |                     |            |          |            |             |                                                                          |  |
|-----------------------------------------------------------------------------------|-------------------|------------|-----------|------------|-------------------|------------|---------------------|------------|----------|------------|-------------|--------------------------------------------------------------------------|--|
| Training 12 🔻 Save/Edit   Delete Search: 🗙 Found In: All Columns 💌 Clear Search 👫 |                   |            |           |            |                   |            |                     |            |          |            |             | ✓ Clear Search   <sup>5</sup> / <sub>2</sub> <sup>3</sup> / <sub>2</sub> |  |
| ٢                                                                                 | Create N          | ew - 🛛 🤤 🛛 | Delete Se | lected     | Finalize Selected | Sessions   | Print Selected      | 📙 Import / | Export - | nass Upd 🖉 | late 🕶      |                                                                          |  |
|                                                                                   | Edit              | ID         | Abbrev 🦉  | Client ID. | Title             | Duration / | Date                | Start Time | End Time | Location   | # of Assign | Session Type                                                             |  |
|                                                                                   | [edit]            | 198879     | S104      |            | Administration #2 | 90         | Saturday 10/15/2016 | 8:00 AM    | 9:30 AM  | Barbours   | 0           | Symposium                                                                |  |
|                                                                                   | [edit]            | 299270     |           |            | Clinical # 19     | 60         | Friday 10/14/2016   | 7:00 AM    | 8:00 AM  | Fifeville  | 1           | Oral                                                                     |  |
|                                                                                   | [edit]            | 270533     |           |            | Clinical #25      | 60         | Friday 10/14/2016   | 11:00 AM   | 12:00 PM | Ashlawn    | 1           | Clinical Session                                                         |  |

Once you find the Session you want to edit, you will click on the **Edit** link on the session row. A list of available hosts will automatically populate in the **Add/Edit** screen. You can pare down the list by using the **Search Hosts** option.

|     | Available H             | losts                |           |          |            |         |             |            |              | ſ    | Search: |                    | × 5 8        |
|-----|-------------------------|----------------------|-----------|----------|------------|---------|-------------|------------|--------------|------|---------|--------------------|--------------|
| Q   | Search for N            | lew Hosts            |           |          |            |         |             |            |              |      | _       |                    |              |
| Fir | st Name                 | Middle Name          | Last Name | Suffix   | Institutio | n       | Email Addre | ess        | Phone        | Lim  | it      | # of Assigned to S | Sessions     |
| Ale | ex                      |                      | Host      |          | ScholarC   | One     | host10@do   | <u>not</u> |              | 5    |         | 2                  |              |
| Ale | exis                    |                      | Host      |          | ScholarC   | One     | host21@do   | <u>not</u> |              | 5    |         | 3                  |              |
| Be  | n                       |                      | Host      |          | ScholarC   | One     | host7@don   | <u>ots</u> |              | 5    |         | 3                  |              |
| Ch  | ristina                 |                      | Host      |          | ScholarC   | One     | host12@do   | <u>not</u> |              | 5    |         | 2                  |              |
| Da  | vid                     |                      | Host      |          | ScholarC   | One     | s1ahost5@   | <u>gm</u>  |              | 5    |         | 1                  |              |
| Els | sie                     |                      | Host      |          | ScholarC   | One     | host15@do   | <u>not</u> |              | 5    |         | 2                  | •            |
| M   | IPage 1                 | of 1   🕨 🔰   50      | 🗸 🔽 🗸 🗸   | er page  | 2          |         |             |            |              |      |         | Displaying         | 1 - 24 of 24 |
|     | Current Ho<br>Remove Se | <b>sts</b><br>lected |           |          |            |         |             |            |              |      |         |                    | 5 A<br>2 S   |
|     | First Name              | Last Nan             | ne Ins    | titution |            | Country | State       | Emai       | I Address    | Phon | ie      | Role               |              |
| 1   | Jami                    | Host                 | Sci       | nolarOne |            |         |             | host2      | 22@donotsend |      |         | Moderato           | Г            |
|     |                         |                      |           |          |            |         |             |            |              |      | Save    | E Save & Clos      | e 🖸 Clos     |
|     |                         |                      |           |          |            |         |             |            |              |      | Gave    | - 0ave & 0103      |              |

Once you have the correct person, simply drag and drop them from the top grid to the bottom grid. You will need to assign the person a role by clicking the **Role** field and choosing the desired role from the drop-down box. The roles listed in the dropdown are the roles you created in **Meeting Setup > Roles**.

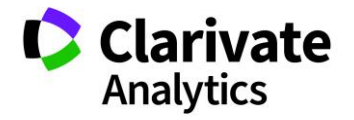

|                                                                   | osts                      |           |                           |             |                               |                              | _       |                                                          | _               |
|-------------------------------------------------------------------|---------------------------|-----------|---------------------------|-------------|-------------------------------|------------------------------|---------|----------------------------------------------------------|-----------------|
|                                                                   |                           |           |                           |             |                               |                              | Searc   | ch: host                                                 | ×               |
| 🔍 Search for N                                                    | lew Hosts                 |           |                           |             |                               |                              | _       |                                                          | _               |
| First Name                                                        | Middle Name               | Last Name | Suffix                    | Institution | Email Address                 | Phone                        | Limit   | # of Assigned to Sessi                                   | ons             |
| Alex                                                              |                           | Host      |                           | ScholarOne  | host10@donot                  |                              | 5       | 2                                                        | -               |
| Alexis                                                            |                           | Host      |                           | ScholarOne  | host21@donot                  |                              | 5       | 3                                                        |                 |
| Ben                                                               |                           | Host      |                           | ScholarOne  | host7@donots                  |                              | 5       | 4                                                        |                 |
| Christina                                                         |                           | Host      |                           | ScholarOne  | host12@donot                  |                              | 5       | 2                                                        |                 |
| David                                                             |                           | Host      |                           | ScholarOpp  | c1aboot5@am                   |                              | 5       | 1                                                        |                 |
| Current Ho                                                        | sts                       |           | is per page (             | the desi    | Role field a<br>ired role fro | nd choos<br>m the dro        | ing the | n                                                        | 24 01 24        |
| -                                                                 |                           |           |                           |             |                               |                              |         |                                                          |                 |
| Remove Sel                                                        | lected                    |           |                           |             |                               |                              |         |                                                          | 5.0             |
| Remove Sel<br>First Name                                          | lected                    | ame       | Institution               | Count       | try State Ema                 | il Address                   | Phone   | Role                                                     | 5 A<br>2 N      |
| <ul> <li>Remove Sel</li> <li>First Name</li> <li>Ben</li> </ul>   | lected<br>Last Na<br>Host | ame       | Institution<br>ScholarOne | Count       | try State Ema<br><u>host</u>  | il Address<br>7@donotsend.c  | Phone   | Role                                                     | 5 8<br>2 9      |
| <ul> <li>Remove Sel</li> <li>First Name</li> <li>1 Ben</li> </ul> | lected<br>Last Na<br>Host | ame       | Institution<br>ScholarOne | Coun        | try State Ema<br>host         | ill Address<br>7@donotsend.c | Phone   | Role                                                     | 5.8<br>2.9      |
| <ul> <li>Remove Sel</li> <li>First Name</li> <li>Ben</li> </ul>   | lected<br>Last Na<br>Host | ame       | Institution<br>ScholarOne | Coun        | try State Ema<br>host         | iil Address<br>7@donotsend.c | Phone   | Role<br>Co-chair<br>Lecturer<br>Moderator                | 5 #<br>2 %      |
| <ul> <li>Remove Sel</li> <li>First Name</li> <li>Ben</li> </ul>   | lected<br>Last Ni<br>Host | ame       | Institution<br>ScholarOne | Coun        | try State Ema<br>host         | ill Address<br>7@donotsend.c | Phone   | Role<br>Co-chair<br>Lecturer<br>Moderator<br>Panel Leade | 5.8<br>2.3<br>7 |

## Create Host Account On the Fly

If you search for a host and they do not have an account in the system, you can add a new host on-the-fly. Click the **Search for New Hosts** link in the Session host tab, **Add/Edit Hosts**. You will be required to search for the host before you can add an account.

Enter the information for the Host you would like to search for and click **Search**. You can search on **First Name**, **Last Name**, **Institution** or **Email Address**.

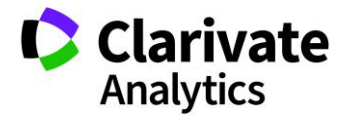

|                 |                    |           | Search Hosts             |                      |                           |                       |  |  |  |  |
|-----------------|--------------------|-----------|--------------------------|----------------------|---------------------------|-----------------------|--|--|--|--|
| III Available H | osts               | -         | [EDIT INSTRUCTIONS]      |                      |                           |                       |  |  |  |  |
| Search for N    | ew Hosts           |           | Search Criteria          |                      |                           |                       |  |  |  |  |
| First Name      | Middle Name Last I | Name      | First Name:              |                      | Last Name: smi            | th                    |  |  |  |  |
| Alex            | Host               |           | Taskitakisas             |                      | East Hands Sim            |                       |  |  |  |  |
| Alexis          | Alexis Host        |           |                          |                      | Email Address:            |                       |  |  |  |  |
| Ben             | Host               |           | Is an author on          |                      |                           |                       |  |  |  |  |
| Christina       | Host               |           | an Abstract?             |                      |                           |                       |  |  |  |  |
| David           | Host               |           |                          |                      |                           |                       |  |  |  |  |
| Elsie           | Host               |           |                          |                      |                           |                       |  |  |  |  |
| 🚺 🖣 Page 1      | of 1   🕨 🔰   50 💌  | Records p |                          |                      |                           |                       |  |  |  |  |
|                 |                    |           | Search Results           |                      |                           |                       |  |  |  |  |
| Current Hos     | sts                | _         |                          |                      |                           | 16.2<br>12.5          |  |  |  |  |
| Remove Sele     | ected              |           | Add to List of Available | ailable Hosts Only 🔘 | Add Hosts to Current Sess | ion 💿 Add New Host    |  |  |  |  |
| First Name      | Last Name          | Ins       | First Name               | Last Name 🖉          | Institution 🖉             | Email Address         |  |  |  |  |
| 1 Ben           | Host               | Sc        | Alex                     | Smith                | Clarivate Analytics       | alex0623@donotsend    |  |  |  |  |
|                 |                    |           | Grace                    | Smith                | Grace Inc.                | grace@gmail.com       |  |  |  |  |
|                 |                    |           |                          |                      |                           |                       |  |  |  |  |
|                 |                    |           |                          |                      |                           |                       |  |  |  |  |
|                 |                    |           |                          |                      |                           |                       |  |  |  |  |
|                 |                    |           | A Page 1 of              | 1 🕨 🚺 50 🔽 Rec       | ords per page 🔍           | Displaying 1 - 2 of 2 |  |  |  |  |

The following message will display if the person does not have an account in the system. Click **Ok**.

| Search Criteria              |                                                            |                  |                         |  |  |  |  |  |  |
|------------------------------|------------------------------------------------------------|------------------|-------------------------|--|--|--|--|--|--|
| First Name:                  |                                                            | Last Name:       | tom                     |  |  |  |  |  |  |
| Institution:                 |                                                            | Email Address:   |                         |  |  |  |  |  |  |
| Is an author on an Abstract? |                                                            |                  |                         |  |  |  |  |  |  |
| Search Search                |                                                            |                  |                         |  |  |  |  |  |  |
| Search Result                | llts                                                       |                  |                         |  |  |  |  |  |  |
| Your se please               | earch returned no results,<br>try again or add a new host. | Hosts to Current | Session () Add New Host |  |  |  |  |  |  |
| First Name                   | OK Name #                                                  | nstitution       | Email Address /         |  |  |  |  |  |  |

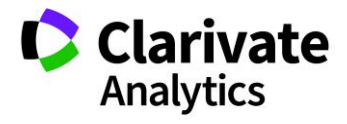

To add the host, click the **Add New Host** button.

|   | Search Results           |                      |                          |                    |  |  |  |  |  |  |
|---|--------------------------|----------------------|--------------------------|--------------------|--|--|--|--|--|--|
|   |                          |                      |                          | 5. J<br>12. S      |  |  |  |  |  |  |
| 0 | Add to List of Available | e Hosts Only 🔘 Add F | losts to Current Session | Add New Host       |  |  |  |  |  |  |
|   | First Name 🥒             | Last Name 🖉          | Institution //           | Email Address      |  |  |  |  |  |  |
|   |                          |                      |                          |                    |  |  |  |  |  |  |
|   |                          |                      |                          |                    |  |  |  |  |  |  |
|   |                          |                      |                          |                    |  |  |  |  |  |  |
|   |                          |                      |                          |                    |  |  |  |  |  |  |
| M | I Page 1 of 1   ▶        | ▶ 50 ▼ Records       | per page   🍣             | No data to display |  |  |  |  |  |  |

Enter the required host information; **First Name, Last Name**, **Institution**, and **Email Address** and click **Save**.

| Search Results           |                       |                         |                     |  |  |  |  |  |
|--------------------------|-----------------------|-------------------------|---------------------|--|--|--|--|--|
|                          |                       |                         | 5.2<br>12.5         |  |  |  |  |  |
| Add to List of Available | le Hosts Only 🔘 Add H | Hosts to Current Sessio | n 💿 Add New Host    |  |  |  |  |  |
| First Name               | Last Name 🖉           | Institution 🖉           | Email Address       |  |  |  |  |  |
| Larry                    | Host                  | ScholarOne              | larry@donotsend.com |  |  |  |  |  |
|                          | Cancel                | Save                    |                     |  |  |  |  |  |
|                          |                       |                         |                     |  |  |  |  |  |
|                          |                       |                         |                     |  |  |  |  |  |

Once the host has been saved, click the checkbox to the left of the host name and select **Add to List of Available Hosts** or **Add Host to Current Session**.

| Search Results           |            |               |                        |                   |              |  |  |  |
|--------------------------|------------|---------------|------------------------|-------------------|--------------|--|--|--|
|                          |            |               |                        |                   | 15 J<br>12 S |  |  |  |
| Add to List of Available | Hosts Only | Add H         | losts to Current Sessi | on 💿 Add New Host | t            |  |  |  |
| First Name               |            | Institution / | Email Address          |                   |              |  |  |  |

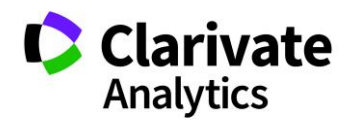

### ADD ABSTRACTS TO SESSIONS

The final step in building a complete session is adding the abstracts to the Session. In the **Sessions & Events** grid open a session (click on the Edit column link) and go to the **Manage Abstracts** tab. Search for the abstracts you would like to assign to the session.

**Note**: You may search for abstracts by Decision Status as well as Category, Sub Category, Presentation Type, specific Author Last Name or Email Address, and Control ID. You can search on more than one control id. All unassigned abstracts will list those abstracts that have yet to be put in any session.

| Search                                     | Results                          |                          |                         |
|--------------------------------------------|----------------------------------|--------------------------|-------------------------|
| Author First<br>Name:                      | David                            | Author Last<br>Name:     | smith                   |
| Author<br>Institution:                     | ScholarOne                       | Author Email<br>Address: | smith@donotsend.com     |
| Category:                                  | Administration 👻                 | Sub-Category:            | Select a Sub-Category 💌 |
| Presentation<br>Type:                      | Abstract Submission - Oral Prefe | Control IDs:             | 12341234<br>23423456    |
| Decision Name:<br>Unassigned<br>abstracts: | Accept for Plenary               | Search                   |                         |

Assign the abstracts by dragging and dropping them into the **Currently Assigned Abstracts** area. If you have multiple abstracts to assign from your search results, you can also check the box next to each abstract and click **Assign Selected Abstracts**. Once the abstracts are assigned, they will appear in the **Currently Assigned** section of the search results.

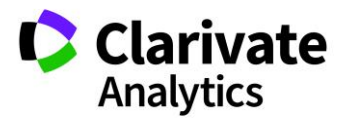

| Search                                                                                                    | F        | Results    |                  |                 |                      |              |         |              |                |                     |
|----------------------------------------------------------------------------------------------------|----------|------------|------------------|-----------------|----------------------|--------------|---------|--------------|----------------|---------------------|
|                                                                                                    |          |            |                  |                 |                      |              |         | Sear         | ch:            | × 5.8               |
| Assign Sel                                                                                                    | lected A | bstracts   |                  |                 |                      |              |         |              |                |                     |
| Control ID                                                                                                    | Title    | _          |                  | Submitted Date  | Presenting Author    | Status       | Cat     | egory        | Sub-Category   | Presentation Typ    |
| 2082947                                                                                                    | Abstrac  | t #1       |                  | Mon 9/15/2014   | Support, Meetings    | Decisioned / | Ac Bas  | ic Science   | none           | Poster Prefei 📤     |
| ✓ <u>2280347</u>                                                                                                    | Abstrac  | t #3       |                  | Wed 4/01/2015   | Support, Meetings    | Decisioned / | Ac Bas  | ic Science   | none           | Poster Prefei       |
| ✓ <u>2280391</u>                                                                                                    | Abstrac  | t #5       |                  | Wed 4/01/2015   | Support, Meetings    | Submitted    | Clin    | ical Science | none           | Poster Only         |
| Z <u>2280392</u>                                                                                                    | Abstrac  | t #6       |                  | Wed 4/01/2015   | Support, Meetings    | Decisioned / | Ac Clin | ical Science | none           | Video               |
| 2280414                                                                                                    | Abstrac  | t #7       |                  | Wed 4/01/2015   | Support, Meetings    | Decisioned / | Ac Clin | ical Science | none           | Video               |
|                                                                                                    |          |            |                  |                 |                      |              |         |              |                | - ·- · ·            |
| Currently                                                                                                    | Assign   | ed Abstrac | recon<br>▼ Recon | ds per page   🤯 |                      |              |         |              | Displa         | ying 1 - 32 of 32   |
|                                                                                                    | -        |            |                  |                 |                      |              |         | Sea          | irch:          | × 5.8               |
| Select One                                                                                                    |          | ✓ Save/Ed  | it   Delete      |                 |                      |              |         |              |                |                     |
| Add Placel                                                                                                    | holder   | Withdraw   | w Selected       | - 🤤 Remove S    | Selected   📝 Mass Uj | pdate -      |         |              | Duration: 0 mi | n Remaining: 90 min |
| Control ID                                                                                                    | Edit     | Final ID/  | Title            |                 | Presenting Author    | Order        | Start T | End Ti       | Day/Date       | Presentation Type   |
| 278039 [edit] 80 Clinical 19 60 Endar 10/14/ 9 10 Clinical 19 80 Clinical 19 80 Clinical 19 80 Clinical 10 Clinical 20 80 Clinical 20 80 Clin |          |            |                  |                 |                      |              |         |              |                |                     |

Users may drag and drop between both grids or within each individual grid, allowing users to both add and remove abstracts or to change the order of presentations in the session.

Should someone need to have their presentation withdrawn for any reason, click on the abstract and either click the **Withdraw Selected** button or right-click and select **Withdraw** from the option list. Abstracts that are withdrawn are kept in the session and may show in exports (if configured). If you want to remove an abstract completely, highlight the abstract and then click **Remove Selected**.

|   | Currently Assigned Abstracts |             |           |              |                   |   |       |          |         |               |                       |              |
|---|------------------------------|-------------|-----------|--------------|-------------------|---|-------|----------|---------|---------------|-----------------------|--------------|
|   | Se                           |             |           |              |                   |   |       |          |         |               | arch:                 | × 5.8        |
| 5 | elect One                    |             | ✓ Save/Eq | dit   Delete |                   |   |       |          |         |               |                       |              |
| • | Add Place                    | holder      | Withdra   | w Selected   | Remove Selected   | 6 | Mass  | Update - |         |               | Duration: 0 min Remai | ning: 90 min |
|   | Control ID                   | Edit        | Final ID/ | Title        | Presenting Author |   | Order | Start T  | End Ti  | Day/Date      | Presentation Type 🦉   | Duratior     |
| 1 | 2082947                      | Edit        |           | Abstract #1  | Support, Meetings |   | 1     | 8:00 AM  | 8:00 AM | Saturday 10/1 | Poster Preferred      | 0            |
| 2 | 2280347                      | <u>Edit</u> |           | Abstract #3  | Support, Meetings |   | 2     | 8:00 AM  | 8:00 AM | Saturday 10/1 | Poster Preferred      | 0            |
| 3 | <u>2280391</u>               | <u>Edit</u> |           | Abstract #5  | Support, Meetings |   | 3     | 8:00 AM  | 8:00 AM | Saturday 10/1 | Poster Only           | 0            |
| 4 | 2280392                      | Edit        |           | Abstract #6  | Support, Meetings |   | 4     | 8:00 AM  | 8:00 AM | Saturday 10/1 | Video                 | 0            |
| 5 | 2280414                      | Edit        |           | Abstract #7  | Support, Meetings |   | 5     | 8:00 AM  | 8:00 AM | Saturday 10/1 | Video                 | 0            |
|   |                              |             |           |              |                   |   |       |          |         |               |                       |              |

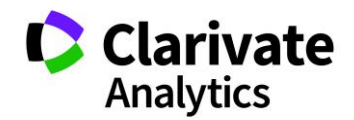
## Add Placeholder to a Session

For sessions with breaks, you can insert a **Placeholder** within the presentation line up. This is often used for coffee breaks or lunches that fall between *presentations*. If you have coffee breaks or lunches between *sessions*, then you would enter an **Event** on the Program level instead.

Click **Add Placeholder** in the **Currently Assigned Abstracts** grid. Give the placeholder a name and apply a duration. Drag and drop the placeholder to the correct location in the session.

|                                                                                                    | Currently Assigned Abstracts  |             |            |              |       |            |          |                     |  |  |  |
|----------------------------------------------------------------------------------------------------|-------------------------------|-------------|------------|--------------|-------|------------|----------|---------------------|--|--|--|
|                                                                                                    |                               | × 10 m      |            |              |       |            |          |                     |  |  |  |
| S                                                                                                    | Select One Save/Edit   Delete |             |            |              |       |            |          |                     |  |  |  |
| 💿 Add Placeholder   😑 Withdraw Selected 🛛   😑 Remove Selected   🎤 Mass Update 🔹 Duration: 60 min – Remaining: 0 |                               |             |            |              |       |            |          |                     |  |  |  |
|                                                                                                    | Control ID                    | Edit        | Duration 🥒 | Title        | Order | Start Time | End Time | Day/Date            |  |  |  |
| 1                                                                                                    | 2287061                       | Edit        | 20         | Abstract #12 | 1     | 7:45 AM    | 8:05 AM  | Saturday 10/15/2016 |  |  |  |
| 2                                                                                                    | 2287117                       | Edit        | 10         | Abstract #23 | 2     | 8:05 AM    | 8:15 AM  | Saturday 10/15/2016 |  |  |  |
| 3                                                                                                    |                               |             | 10         | Coffee Break | 3     | 8:15 AM    | 8:25 AM  | Saturday 10/15/2016 |  |  |  |
| 4                                                                                                    | 2287124                       | <u>Edit</u> | 20         | Abstract #27 | 4     | 8:25 AM    | 8:45 AM  | Saturday 10/15/2016 |  |  |  |
|                                                                                                    |                               |             |            |              |       |            |          |                     |  |  |  |

**Note:** Placeholders can also be used to designate times in a session where the Admin knows an invited speaker will present.

### SET DURATIONS

## Using the Mass Update Tab

To set the duration of an abstract presentation, go to the **Currently Assigned Abstracts** grid located on the **Manage Abstracts** tab of the Edit Session window.

If the Session Type has a configured default duration value (available in **the Meeting Setup** > **Session Type**), it will set the duration for each abstract as it is added to the session. Otherwise, you may manually set the presentation duration in the **Duration** column by double clicking in that field and typing in the desired value.

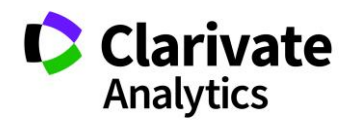

|                                                                                      | III Currently Assigned Abstracts |             |            |             |       |         |         |               |                     |                  |                   |        |
|--------------------------------------------------------------------------------------|----------------------------------|-------------|------------|-------------|-------|---------|---------|---------------|---------------------|------------------|-------------------|--------|
|                                                                                      | Search:                          |             |            |             |       |         |         |               |                     |                  | × 5.8             |        |
| 0                                                                                    | Select One Save/Edit   Delete    |             |            |             |       |         |         |               |                     |                  |                   |        |
| 💿 Add Placeholder   🤤 Withdraw Selected 🗸   🤤 Remove Selected   🎤 Mass Update 🗸 Dura |                                  |             |            |             |       |         |         |               | Duration: 0 min Rem | aining: 90 min   |                   |        |
|                                                                                      | Control ID                       | Edit        | Duration 🥒 | Title       | Order | Start T | End Ti  | Day/Date      | Distin              | Category         | Invitation Status | Avg Sc |
| 1                                                                                    | <u>2082947</u>                   | <u>Edit</u> | 15         | Abstract #1 | 1     | 8:00 AM | 8:00 AM | Saturday 10/1 |                     | Basic Science    | Not Yet Invited   | 3.5    |
| 2                                                                                    | 2280347                          | <u>Edit</u> | 0          | Abstract #3 | 2     | 8:00 AM | 8:00 AM | Saturday 10/1 |                     | Basic Science    | Not Yet Invited   |        |
| 3                                                                                    | 2280391                          | <u>Edit</u> | 0          | Abstract #5 | 3     | 8:00 AM | 8:00 AM | Saturday 10/1 |                     | Clinical Science | Not Yet Invited   |        |
| 4                                                                                    | 2280392                          | <u>Edit</u> | 0          | Abstract #6 | 4     | 8:00 AM | 8:00 AM | Saturday 10/1 |                     | Clinical Science | Not Yet Invited   |        |
| 5                                                                                    | 2280414                          | Edit        | 0          | Abstract #7 | 5     | 8:00 AM | 8:00 AM | Saturday 10/1 |                     | Clinical Science | Not Yet Invited   |        |
|                                                                                      |                                  |             |            |             |       |         |         |               |                     |                  |                   |        |
| 4                                                                                    |                                  |             |            |             |       |         |         |               |                     |                  |                   | ۱.     |

If you wish to assign durations of equal value to the current presentations, select **Mass Update**. The **Assign Durations** button will suggest a time to set for all session presentations, based on the number of abstracts in the session and the total duration of the session.

|         | Currently      | Assig       | ned Abstract | S                  |          |         |                        |
|---------|----------------|-------------|--------------|--------------------|----------|---------|------------------------|
|         |                |             |              |                    |          |         |                        |
| Se      | elect One      |             | ✓ Save/Edi   | t   Delete         |          |         |                        |
| $\odot$ | Add Placel     | holder      | 🤤 Withdrav   | v Selected 🗸   🤤 F | Remove S | elected | 🎤 Mass Update 🗸        |
|         | Control ID     | Edit        | Duration 🥒   | Title              | Order    | Start T | Assign Durations       |
| 1       | <u>2082947</u> | <u>Edit</u> | 15           | Abstract #1        | 1        | 8:00 AM | 🧭 Assign Final ID(s) - |
| 2       | 2280347        | Edit        | 0            | Abstract #3        | 2        | 8:15 AM | Assign DOI(s)          |
| 3       | <u>2280391</u> | Edit        | 0            | Abstract #5        | 3        | 8:15 AM | 8:15 AM Saturday 10/1  |
| 4       | 2280392        | Edit        | 0            | Abstract #6        | 4        | 8:15 AM | 8:15 AM Saturday 10/1  |
| 5       | <u>2280414</u> | <u>Edit</u> | 0            | Abstract #7        | 5        | 8:15 AM | 8:15 AM Saturday 10/1  |

For example, if the session duration is 90 minutes and there are 9 presentations in the session, clicking the **Assign Durations** button will trigger a prompt to set all presentations to a duration of 10 minutes. However, you may overwrite the suggested value by simply typing in a new value via inline editing.

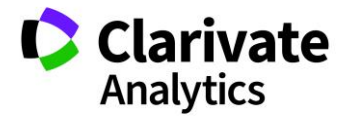

| Assign Abstracts Duration                     | ×  |
|-----------------------------------------------|----|
| Assign each Abstract a duration of 18 minutes | s. |
| Assign Scancel                                |    |

**Note**: For Presentations that extend the full length of the session, you may leave the duration value as zero.

You will see in the right corner of the grid a section that helps track durations. It lists the Time Remaining and Current Duration as time is set for each session.

| 🖉 Mass Update 🗝 | Duration: 90 min Remaining: 0 min |
|-----------------|-----------------------------------|
|                 |                                   |

In the Information tab, you can configure a presentation to be either set at the full session duration or set by individual presentation type.

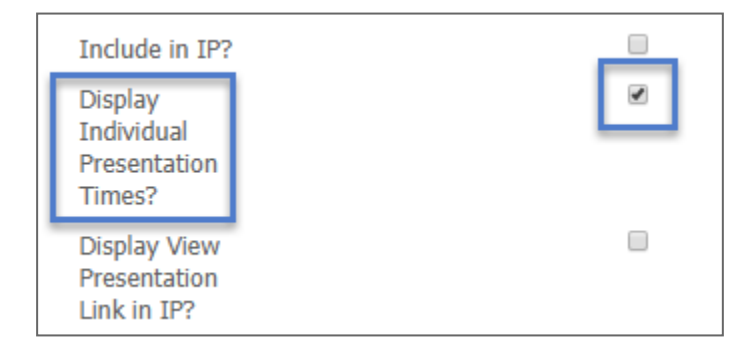

# Using Controlled by Presentation Type

You can control the duration of specific abstracts within a session type by selecting a Submission **Role/Presentation Type** combination.

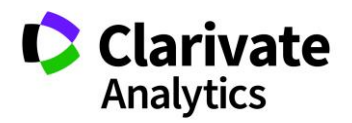

To set up the process, access **Types** under Meeting Setup. Right-click on the session type and click **Edit Type**.

| Session Center           |   | Instructions                                                                                             |  |  |  |  |  |  |  |
|--------------------------|---|----------------------------------------------------------------------------------------------------|--|--|--|--|--|--|--|
| Dashboard & Instructions | > | MANAGE SESSION & EVENT TYPES<br>Session Types are a way of categorizing sessions into related groups suc |  |  |  |  |  |  |  |
| Meeting Setup            |   | the record.                                                                                              |  |  |  |  |  |  |  |
| Programs                 | > | Types                                                                                                    |  |  |  |  |  |  |  |
| Room Availability        | > |                                                                                                    |  |  |  |  |  |  |  |
| Types                    | > | Add Type   O Delete Types   E Export to Excel                                                            |  |  |  |  |  |  |  |
| Topics                   | > | <ul> <li>Session / Event Type Name</li> <li>Clinical Session</li> </ul>                                  |  |  |  |  |  |  |  |
| Hosts                    | > | Luncheon Edit Type                                                                                       |  |  |  |  |  |  |  |
| Roles                    | > | Meet the Expert Older Type                                                                               |  |  |  |  |  |  |  |
| Sessioning               | > | <ul> <li>Minisymposium</li> <li>Oral</li> </ul>                                                          |  |  |  |  |  |  |  |
| Invitations & Email      | > | Plenary                                                                                                  |  |  |  |  |  |  |  |

Scroll to the bottom of the window to assign the durations by Presentation Type. Select the Submission **Role/Presentation Type** combination to assign the durations you would like to automatically be assigned.

|                   | Duration by Presenta               | tion Type Assignm | nent |                 |
|-------------------|------------------------------------|-------------------|------|-----------------|
| Role/Presentation | Oral or Poster Submission - Poster | Duration (in      | 12   | Assign Duration |
| Types             |                                    | minutes)          |      |                 |

Enter the **Duration** in minutes for the selected Submission Role/Presentation Type. Click **Assign Durations**.

**Note**: The assignments are not retroactive for presentations that have already had their duration assigned.

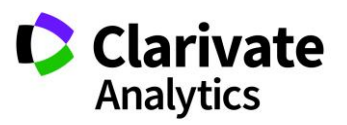

For abstracts that meet the Role/Presentation Type for a specific session type, the durations will be automatically assigned.

## **Adjust Duration**

You may adjust the session duration after scheduling without unscheduling the session. The new end time will automatically calculate.

# ASSIGNING IDS

You can assign three types of IDs for your sessions and abstract presentations: Final IDs, DOIs, and Client Session IDs. The **Mass Update** button automates the numbering. The **Mass Update** tool is available from the main **Session & Event** grid.

| III Sessions & Events                                                           |                                                                                                    |        |      |    |                   |   |   |               |       |         |      |   |                     |        |
|---------------------------------------------------------------------------------|----------------------------------------------------------------------------------------------------|--------|------|----|-------------------|---|---|---------------|-------|---------|------|---|---------------------|--------|
| Training 12 💌 Save/Edit   Delete Search: 🗙 Found In: All Columns 💌 Clear Search |                                                                                                    |        |      |    |                   |   |   |               |       |         |      |   |                     |        |
| 0                                                                               | 💿 Create New 🗸 🈂 Delete Selected   🔚 Finalize Selected Sessions   🚔 Print Selected   🔚 Import / Export 🗸 📝 Mass Update 🗸 |        |      |    |                   |   |   |               |       |         |      |   |                     |        |
|                                                                                 | ID                                                                                                    | Edit   | Ab   |    | Title             |   |   | Date          | Start | End Ti  | Lo [ | 2 | Assign Client ID(s) | уре    |
| V                                                                               | 198879                                                                                                    | [edit] | S104 |    | Administration #2 | 9 | 0 | Saturday 10/1 | 8:00  | 9:30 AM | Ba   | 2 | Assign Final ID(s)  | ım     |
|                                                                                 | 299270                                                                                                    | [edit] |      | 50 | Clinical # 19     | 6 | 0 | Friday 10/14/ | 7:00  | 8:00 AM | Fi   | 2 | Assign DOI(s)       |        |
|                                                                                 | 270522                                                                                                    | [odit] |      |    | Clinical #25      | 6 | 0 | Eridov 10/14/ | 11-0  | 12:00   | A    | _ |                     | occion |

### Final IDs and DOIs

Final IDs are used to assign unique numbering formats to presentations across all presentations in a program or by specified sessions. You can also apply sequential numbering within a session. Arrange your sessions and presentations in the desired order. **Select Assign Final ID** or **Assign DOI** from the **Mass Update** tool, create the numbering format using the available tags, and select **Run**. Select **Edit** or **Delete** to modify the desired format.

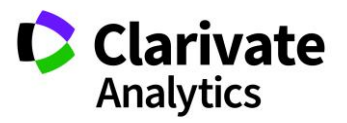

| Instructions                                                                                                    |                                                                                                    |                                                                             |                                                                               |  |  |  |  |  |
|----------------------------------------------------------------------------------------------------|----------------------------------------------------------------------------------------------------|-----------------------------------------------------------------------------|-------------------------------------------------------------------------------|--|--|--|--|--|
| Create a final id stri                                                                                                    | ng in the area below by nan                                                                                                    | ning your format (i                                                         | .e Monday                                                                     |  |  |  |  |  |
| Posters) and then entering the final id exactly as you would like it to display, using                                            |                                                                                                    |                                                                             |                                                                               |  |  |  |  |  |
| the numbering tags                                                                                                    | to designate your preferred                                                                                                    | numbering style. ]                                                          | Two numbering                                                                 |  |  |  |  |  |
| formats have been o                                                                                                    | reated for your reference (fe                                                                                                    | eel free to edit or de                                                      | elete these); you                                                             |  |  |  |  |  |
| may hover over eac                                                                                                    | h of the Available Tags to g                                                                                                    | get more informatio                                                         | on on what they                                                               |  |  |  |  |  |
| are and now they in                                                                                                    | ight work.                                                                                                    |                                                                             |                                                                               |  |  |  |  |  |
| [EDIT INSTRUCTION                                                                                                    | S]                                                                                                    |                                                                             |                                                                               |  |  |  |  |  |
| Avaliable Tags:                                                                                                    |                                                                                                    |                                                                             |                                                                               |  |  |  |  |  |
| Year Tags - #<br>Numbering Tags<br>Final ID Formats & Ex<br>Name                                                                  | eviation Tag - ##SESS_ABBV#<br>#YEAR##, ##NEXT_YEAR##<br>ags - ##NUM1##, ##NUM2##,<br>amples:<br>Format                                                                         | ##<br>##NUM3##, ##NUM<br>Appearance                                         | 4##                                                                           |  |  |  |  |  |
| Final ID Formats & Ex<br>Numbering T<br>Final Wame<br>Number only                                                                 | eviation Tag - ##SESS_ABBV#<br>#YEAR##, ##NEXT_YEAR##<br>ags - ##NUM1##, ##NUM2##,<br>amples:<br>Format<br>##NUM1##                                                             | ##<br>##NUM3##, ##NUM<br>Appearance<br>1                                    | 4##<br><u>run   edit   delete</u>                                             |  |  |  |  |  |
| Final ID Formats & Ex<br>Numbering Tags - #<br>Final ID Formats & Ex<br>Name<br>Number only<br>Sample format                      | eviation Tag - ##SESS_ABBV#<br>#YEAR##, ##NEXT_YEAR##<br>ags - ##NUM1##, ##NUM2##,<br>amples:<br>Format<br>##NUM1##<br>##YEAR## ##NUM2##                                        | ##NUM3##, ##NUM<br>Appearance<br>1<br>2015 01                               | 4##<br><u>run   edit   delete</u><br><u>run   edit   delete</u>               |  |  |  |  |  |
| Final ID Formats & Ex<br>Numbering T<br>Final ID Formats & Ex<br>Name<br>Number only<br>Sample format<br>New Sample format        | eviation Tag - ##SESS_ABBV#<br>#YEAR##, ##NEXT_YEAR##<br>ags - ##NUM1##, ##NUM2##,<br>amples:<br>Format<br>##NUM1##<br>##YEAR## ##NUM2##<br>##YEAR## ##NUM2##                   | ##<br>##NUM3##, ##NUM<br>Appearance<br>1<br>2015 01<br># <u>save</u>        | 4##<br><u>run   edit   delete</u><br><u>run   edit   delete</u>               |  |  |  |  |  |
| Final ID Formats & Ex<br>Numbering Tags - #<br>Final ID Formats & Ex<br>Name<br>Number only<br>Sample format<br>New Sample format | eviation Tag - ##SESS_ABBV#<br>#YEAR##, ##NEXT_YEAR##<br>ags - ##NUM1##, ##NUM2##,<br>amples:<br>Format<br>##NUM1##<br>##YEAR## ##NUM2##<br>##YEAR## ##NUM2##                   | ##<br>##NUM3##, ##NUM<br>Appearance<br>1<br>2015 01<br># <u>save</u>        | 4##<br><u>run   edit   delete</u><br><u>run   edit   delete</u>               |  |  |  |  |  |
| Final ID Formats & Ex<br>Number only<br>Sample format<br>New Sample format                                                        | eviation Tag - ##SESS_ABBV#<br>#YEAR##, ##NEXT_YEAR##<br>ags - ##NUM1##, ##NUM2##,<br>amples:<br>Format<br>##NUM1##<br>##YEAR## ##NUM2##<br>##YEAR## ##NUM2##<br>0 30 Wednesday | ##<br>##NUM3##, ##NUM<br>Appearance<br>1<br>2015 01<br># save<br>10/14/2015 | 4##<br><u>run   edit   delete</u><br><u>run   edit   delete</u><br>0<br>Close |  |  |  |  |  |

**Note**: Hover over the examples under **Available Tags** to see more information on the tag options.

You may choose to skip numbering on abstracts that already have final IDs assigned. You can also choose to skip numbering on placeholders, withdrawn abstracts, and stubs.

Select **Run** and then click the **Yes** option for **Exclude Updating Final ID(s) that Already Exist**. Check the placeholders, withdrawn presentations, and stubs to skip numbering on these abstract presentation types.

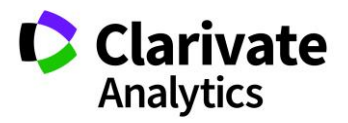

| Sele | ect Types of Items to Assign                                                     | more information on what | × |
|------|----------------------------------------------------------------------------------|--------------------------|---|
| (E   | DIT INSTRUCTIONS]                                                                | 1                        | • |
| Ple  | Start value for numbering: 1<br>ase check the box to number th                   | e following types of     |   |
| t    | <ul> <li>Placeholders</li> <li>Withdrawn Presentations</li> <li>Stubs</li> </ul> |                          |   |
|      | Exclude Updating Final ID(s) the<br>Yes ONO                                      | at already exist         | , |
| st   | ##NUM1##<br>##YEAR## ##NUM1#                                                     | Continue Cancel          | ) |

## **Client Session IDs**

Client Session IDs determine the print order of sessions and events. In the **Sessions & Events** Grid, arrange your sessions and events in the proper order using sorting and filtering. Check the desired sessions and events in the Grid. Select **Mass Update** and navigate to **Assign Client Session IDs**.

|   | Sessions & Events                                                                                                    |                |      |    |                   |    |   |               |       |         |     |    |                     |        |
|---|----------------------------------------------------------------------------------------------------|----------------|------|----|-------------------|----|---|---------------|-------|---------|-----|----|---------------------|--------|
| Т | Training 12 V Save/Edit   Delete Search: K Found In: All Columns V Clear Search                                          |                |      |    |                   |    |   |               |       |         |     |    |                     |        |
| 0 | 💿 Create New 🔹 😂 Delete Selected   🔚 Finalize Selected Sessions   🚔 Print Selected   🔚 Import / Export 🔹 📝 Mass Update 🗸 |                |      |    |                   |    |   |               |       |         |     |    |                     |        |
|   | ID                                                                                                    | Edit           | Ab   |    | Title             |    |   | Date          | Start | End Ti  | Lo  | 0  | Assign Client ID(s) | Туре   |
| ☑ | 198879                                                                                                    | [ <u>edit]</u> | S104 |    | Administration #2 | 9( | 0 | Saturday 10/1 | 8:00  | 9:30 AM | Ba  | 0  | Assign Final ID(s)  | um     |
|   | 299270                                                                                                    | [edit]         |      | 50 | Clinical # 19     | 6( | 0 | Friday 10/14/ | 7:00  | 8:00 AM | Fif |    | Assign DOI(s)       |        |
|   | 270533                                                                                                    | [edit]         |      |    | Clinical #25      | 60 | 0 | Friday 10/14/ | 11:0  | 12:00   | Ast | na | 1 Clinical S        | ession |

Indicate the starting value and the incremental value for the IDs. Click **Assign** when you are ready to have the system update the IDs. Assignment of IDs can be repeated if the program changes order.

**Note**: Incrementing by 10 will allow you to insert sessions and events after the Client Session IDs have initially been assigned.

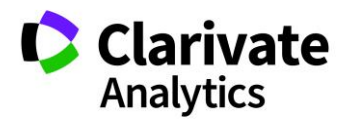

| Assign Client ID(s)                                                                                  |                 |  |  |  |  |  |  |  |  |
|----------------------------------------------------------------------------------------------------|-----------------|--|--|--|--|--|--|--|--|
| Instructions Please enter the number that will be starting number of the sequence. Only the selected |                 |  |  |  |  |  |  |  |  |
| number of the sequence. Only the selected<br>Sessions & Events will be updated.                      |                 |  |  |  |  |  |  |  |  |
| EDIT INSTRUCTI                                                                                       | ONS]            |  |  |  |  |  |  |  |  |
| Start Client ID:                                                                                     | 1               |  |  |  |  |  |  |  |  |
| Increments of:                                                                                       | 10              |  |  |  |  |  |  |  |  |
|                                                                                                    |                 |  |  |  |  |  |  |  |  |
|                                                                                                    |                 |  |  |  |  |  |  |  |  |
|                                                                                                    |                 |  |  |  |  |  |  |  |  |
|                                                                                                    | Assign 🔀 Cancel |  |  |  |  |  |  |  |  |

**Note**: You can do all three steps of building a session in one process. Move from task to task by clicking on the tabs of the session (Information, Add/Edit Hosts, Manage Abstracts).

### SESSION IMPORTS

#### **Import Session and Events**

As an alternate option, you can import session information via an import template. Click on **Import/Export** and choose **Import Sessions/Events**.

|   | 🔚 Import / Export 📲 🥒 Mass Update 🗸 |  |  |  |  |  |  |  |  |  |  |  |  |
|---|-------------------------------------|--|--|--|--|--|--|--|--|--|--|--|--|
| - | Import Sessions/Events              |  |  |  |  |  |  |  |  |  |  |  |  |
| - | Assign Abstracts to Sessions        |  |  |  |  |  |  |  |  |  |  |  |  |
|   | Export to Excel (All Columns)       |  |  |  |  |  |  |  |  |  |  |  |  |
|   | Export to Excel (Displayed Columns) |  |  |  |  |  |  |  |  |  |  |  |  |

Download the template and resources files. You will use the resources to properly designate the data in the fields you will include in your import. The template includes all

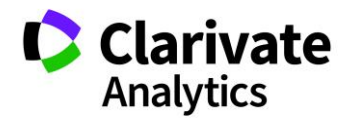

possible sessioning and scheduling fields. It is not necessary to populate all fields. Session title, type and duration are the required fields for the import. Fields like Topics are often required as well.

**Note**: The best way to resolve the required fields for your configuration is to start a new session and note which fields are required. The fields are the same for the import.

Hosts, session owners, and room resources include the identifying number for each entity. You must use the unique identifiers in the import template. If you prefer to schedule your session and events after the import, you do not need to include scheduling information in the template.

Once you have your template completed, save it as a .csv file and Import it.

| Import Sessions/Events                                                                                                    |  |  |  |  |  |  |  |  |  |  |  |  |
|----------------------------------------------------------------------------------------------------|--|--|--|--|--|--|--|--|--|--|--|--|
| Instructions                                                                                                    |  |  |  |  |  |  |  |  |  |  |  |  |
| To import sessions, first click <b>Download resources</b> to get a list of the valid Session Types and<br>Topics. Next click <b>Download template</b> to open a file with the potential fields for import. In this file,<br>enter all data as you would like it to appear. Be sure to copy and paste your Session Types and<br>Topics into the appropriate fields to help avoid errors on import. The Host column should be populated<br>as <host_id>;<host_role_name>, with the host role name being the appropriate role from the reource<br/>file. Multiple hosts per session should be separated with a pipe. Save as a .csv file when done and<br/>import in the area below.</host_role_name></host_id> |  |  |  |  |  |  |  |  |  |  |  |  |
| [EDIT INSTRUCTIONS]                                                                                                    |  |  |  |  |  |  |  |  |  |  |  |  |
| <ul> <li>Download template</li> <li>Download resources</li> <li>Download Hosts</li> <li>Download Session Owners</li> <li>Download Room Resources</li> </ul>                                                                                                    |  |  |  |  |  |  |  |  |  |  |  |  |
| Please upload your Browse<br>file:                                                                                                    |  |  |  |  |  |  |  |  |  |  |  |  |
| edif Clinical 30 Session Session Cancel Session Session Session Session Session Session Seturday 10/15                                                                                                    |  |  |  |  |  |  |  |  |  |  |  |  |

**Note**: You can do more than one import.

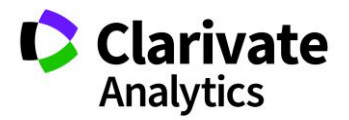

# Import Final ID/DOI

To begin importing Final ID/DOIS, click on Import/Export and select Import Final ID/DOI.

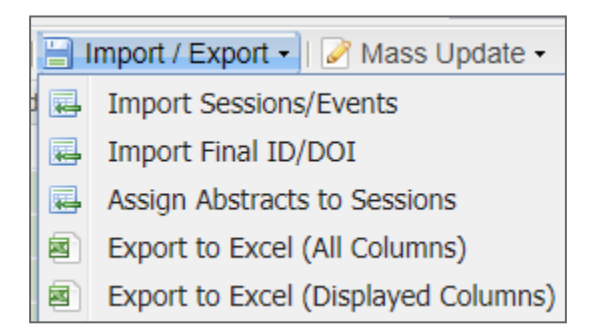

In the pop-up window, download the import template. Instructions are available above the template download. Complete the template, save the file as a .csv file and click **Upload**.

|          | mport Final ID/DOI                                                                                                    |
|----------|----------------------------------------------------------------------------------------------------|
|          | Instructions 1. Download the Final ID/DOI import template. 2. Control ID is required. 3. A Final ID or DOI must be included for each row. 4. Abstracts in multiple sessions will receive the same Final ID unless the Session ID is included. 5. Special characters supported in the upload are alpha and numeric characters as well as forward- |
|          | slash, back-slash, dash, pipe, colon and semi-colon.<br>6. **blank** will remove the associated data from the database.<br>7. When ready, upload the completed template.<br>[EDIT INSTRUCTIONS]                                                                                                    |
| ca<br>pi | Please upload your Browse<br>file:                                                                                                    |
|          | ample Session Import Session Friday 10/14                                                                                                    |

Note: Either a Final ID or DOI is required for a successful import.

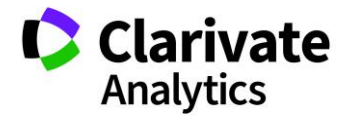

If a row in the uploaded template is missing any of the required fields, the import will fail, and an error will display. If multiple rows fail, the error message will list each failure.

| Import Report                                                                                                    |  |
|----------------------------------------------------------------------------------------------------|--|
| Import not fully completed. Please verify<br>Success: 0 Failed: 3<br>Errors:<br>Final ID Import Failed: Row 2 has an incorrect Control ID<br>or Session ID. Please correct the value and try again<br>Final ID Import Failed: Row 3 has an incorrect Control ID<br>or Session ID. Please correct the value and try again<br>Final ID Import Failed: Row 4 has an incorrect Control ID<br>or Session ID. Please correct the value and try again |  |
| Ok Pession 60                                                                                                    |  |

If the import is successful, a confirmation message will display.

| Import Report                             | 278039 | Session | 60 |
|-------------------------------------------|--------|---------|----|
| Successful import<br>Success: 1 Failed: 0 |        |         |    |
|                                           | Ok 6   |         |    |
|                                           | 263570 | Soccion | 60 |

# **Import Abstracts**

When your sessions have been created, you can perform an Abstract Import.

Click Import/Export and select Assign Abstracts to Sessions from the dropdown.

| 🔚 Import / Export 📲 🥒 Mass Update 🔹 |                                     |   |  |  |  |  |  |  |  |  |  |
|-------------------------------------|-------------------------------------|---|--|--|--|--|--|--|--|--|--|
| -                                   | Import Sessions/Events              |   |  |  |  |  |  |  |  |  |  |
|                                     | Assign Abstracts to Sessions        | þ |  |  |  |  |  |  |  |  |  |
|                                     | Export to Excel (All Columns)       |   |  |  |  |  |  |  |  |  |  |
|                                     | Export to Excel (Displayed Columns) |   |  |  |  |  |  |  |  |  |  |

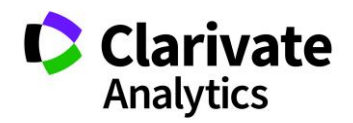

Download the template and the two export files.

| Assign Abstracts to Sessions                                                                                                    | 90                          | Saturday 10/1                             |
|----------------------------------------------------------------------------------------------------|-----------------------------|-------------------------------------------|
| Instructions                                                                                                    |                             | 6                                         |
| Assign abstracts to sessions, by clicking <b>Download template</b> and entering data for<br>file. The Session ID value can be found by clicking the <b>Export Sessions</b> button (see<br>this file). For your convenience, you can find any abstracts in the system by clicking<br><b>Abstracts</b> option. You will not be able to import Rejected abstracts. | all the<br>e the '<br>the E | e fields in the<br>'ID" field in<br>xport |
| [EDIT INSTRUCTIONS]                                                                                                    |                             |                                           |
| Download template Export Sessions Export Abstract                                                                                                    | ts)                         |                                           |
| Please upload your Browse                                                                                                    |                             | 6                                         |
| ich [III] Imj                                                                                                    | port<br>60                  | Cancel 201                                |

The Export Sessions file represents all session data including the unique session id. You will use this id to designate abstracts to sessions.

The Export Abstracts file represents all abstract data including Control ID. You will use the Control ID to designate which abstract is to be placed in each session.

Here is sample import template:

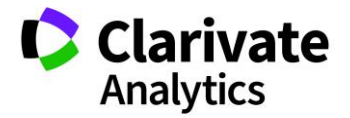

|     | AutoSave 🔘          | off) 🔒 5              | - ⊜              |          |              |        | abst   | racts_ |
|-----|---------------------|-----------------------|------------------|----------|--------------|--------|--------|--------|
| F   | ile Hom             | ne Insert             | Page Layou       | t Form   | ulas Data    | Review | v View | /      |
| ľ   | `∎ <mark>*</mark> [ | Calibri               | • 11 •           | A        | ≡ <u>=</u> ≫ | ab     | Gene   | ral    |
| Pa  | ste 💉               | B <i>I</i> <u>U</u> - | 🗄 📲 💁 •          | <u></u>  |              |        | - \$ - | %      |
| Cli | pboard 🕞            | Fo                    | ont              | E.       | Alignment    |        | Fai    | Num    |
| 17  |                     | · · ·                 | √ f <sub>x</sub> |          |              |        |        |        |
|     | А                   | В                     | С                | D        | E            |        | F      |        |
| 1   | Session ID          | Session Title         | Control ID       | Duration | Presentation | Order  |        |        |
| 2   | 1234567             | Sample #1             | 8009000          | 15       |              | 1      |        |        |
| 3   | 1234567             | Sample #1             | 9900800          | 30       |              | 2      |        |        |
| 4   | 2345678             | Sample #2             | 9900899          | 20       | -            | 1      |        |        |
| 5   | 2345678             | Sample #2             | 9900888          | 20       |              | 2      |        |        |
| 6   | 2345678             | Sample #2             | 9900879          | 20       |              | 3      |        |        |
| 7   | 2345678             | Sample #2             | 9900800          | 20       |              | 4      |        |        |
| 8   | 2345678             | Sample #2             | 9900800          | 20       |              | 5      |        |        |
| 9   |                     |                       |                  |          |              |        |        |        |
| 10  |                     |                       |                  |          |              |        |        |        |
|     | <                   | abstracts_te          | emplate (4)      | +        |              |        |        |        |

You will use the session ID instead of the session title for the import. Note which Control IDs will be placed in each session. Each Control ID will need a duration and a presentation order.

Note: You can do more than one import.

CHANGING COLUMN HEADERS AND RESOURCES

Do not change column headers or resources. Imports with altered headers and resources will fail.

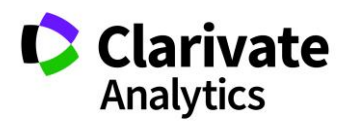

## SESSION EXPORTS

There are two options for exporting session information to Excel. Export to Excel (All Columns) includes all columns available for the Session & Event grid. Export to Excel (Displayed Columns) exports those columns you have chosen for your grid configuration.

# FINALIZE SESSIONS FOR SPEAKER MANAGEMENT

If your configuration includes Speaker Management (Invitations and Emails), you will need to finalize each session to make the data available in the Speaker Management grid. Check the sessions you want to finalize and select **Finalize Selected Sessions**. Sessions that have been finalized will appear in green highlight.

| III Sessions & Events |           |                            |             |                   |            |                     |                                                          |          |           |             |                         |  |  |
|-----------------------|-----------|----------------------------|-------------|-------------------|------------|---------------------|----------------------------------------------------------|----------|-----------|-------------|-------------------------|--|--|
| Training              | 12        | <ul> <li>Save/E</li> </ul> | dit   Delet | e                 |            |                     |                                                          |          | Search:   |             | × Found In: All Columns |  |  |
| Oreate                | e New 🚽 🥥 | Delete Se                  | lected      | Finalize Selected | Sessions   | Print Selected      | 🚔 Print Selected   🔚 Import / Export 🕶   🌽 Mass Update 🕶 |          |           |             |                         |  |  |
| 🗌 Edit 🥒              | ID        | Abbrev                     | Client ID.  | Title             | Duration / | Date                | Start Time                                               | End Time | Location  | # of Assign | Session Type            |  |  |
| ✓ [edit]              | 198879    | S104                       |             | Administration #2 | 90         | Saturday 10/15/2016 | 8:00 AM                                                  | 9:30 AM  | Barbours  | 0           | Symposium               |  |  |
| [edit]                | 299270    |                            |             | Clinical # 19     | 60         | Friday 10/14/2016   | 7:00 AM                                                  | 8:00 AM  | Fifeville | 1           | Oral                    |  |  |
| [edit]                | 270533    |                            |             | Clinical #25      | 60         | Friday 10/14/2016   | 11:00 AM                                                 | 12:00 PM | Ashlawn   | 1           | Clinical Session        |  |  |
| [edit]                | 264349    | CL2                        |             | Clinical #3       | 60         |                     |                                                          |          |           | 1           | Minisymposium           |  |  |
| [edit]                | 278039    |                            |             | Clinical 19       | 60         | Friday 10/14/2016   | 9:30 AM                                                  | 10:30 AM | Christina | 1           | Clinical Session        |  |  |

**Note:** If you make a change to the session after it has been finalized, you will need to refinalize the session.

# CUSTOMIZE THE SESSION AND EVENTS GRID

The Session Center's multi-column, multi-row grid has a number of unique and dynamic features that allow you to customize the data display. Within the grid you can add and remove columns, sort and filter, and import or export data.

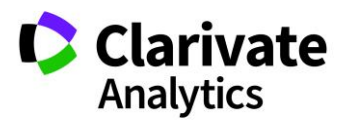

### ADD AND REMOVE GRID COLUMNS

Each grid includes a default set of columns displayed when the page is initially loaded. In addition to the default columns, there may also be a number of additional columns which are initially hidden from view. To see the full list of available columns for the overall grid, rolling your mouse over any column header will reveal a small down arrow.

Clicking the down-arrow and then hovering over the **Columns** selection will show a list of all available columns. Columns checked are those currently displayed. To add or remove a column from the display, simply check or uncheck the column label within the **Columns** list.

| Your           | list of avail                                                                                                    | able ses   | sions and   | i even | ts appear below. Click <b>(</b> | Create Ne   | w to create a new  | session ( | or event; you may <b>edit</b> an existi | ng item by d                                            | ouble-clicking | g or right-clicking on the |  |  |
|----------------|----------------------------------------------------------------------------------------------------|------------|-------------|--------|---------------------------------|-------------|--------------------|-----------|-----------------------------------------|---------------------------------------------------------|----------------|----------------------------|--|--|
| desire         | d row. If in                                                                                                    | 1-line ed  | liting is t | turned | on, you will see a penci        | il icon nex | t to the header of | eací 🔽    | ID                                      | in one of these fields to edit it directly in the grid. |                |                            |  |  |
| Add 1          | Hosts - add                                                                                                    | l hosts to | a sessio    | n by d | louble-clicking on the se       | ession in q | uestion and navig  | atin 🔽    | Edit                                    | pop-up window.                                          |                |                            |  |  |
|                |                                                                                                    |            |             |        |                                 |             |                    |           | Abbrev /                                |                                                         | 113 F A 1      |                            |  |  |
| Add A<br>windo | Add Abstracts - add abstracts to a session by right-clicking on the session in question and sel<br>vindow where you may search for abstracts and assign them to the selected session. |            |             |        |                                 |             |                    |           | Client ID/                              | e you to the "Manage Abstracts" tab in the pop-up       |                |                            |  |  |
| _              |                                                                                                    |            |             |        |                                 |             |                    |           | Title                                   |                                                         |                |                            |  |  |
|                | Session                                                                                                    | s & Ev     | ents        |        |                                 |             |                    |           | Session Kind                            |                                                         |                |                            |  |  |
| Т              | raining 1                                                                                                    | 2          | ~           | Save   | /Edit   Delete                  |             | Sea                | rct 🔳     | Creator                                 | All Colum                                               | nns            | ✓ Clear Search             |  |  |
| 0              | Create I                                                                                                    | New -      | 🥥 De        | elete  | Selected   🔚 Finaliz            | ze Selec    | ted Sessions       |           | Owners                                  | xport 🕶   🍙                                             | Mass Upo       | late -                     |  |  |
|                | ID                                                                                                    | Edit       | Abb         |        | Title 🖉                         | · ·         | . Date             |           | Duration /                              | Location                                                | # of Assi      | Session Type 🔺             |  |  |
|                | 270533                                                                                                    | [edit]     |             |        | Clinical #25                    | ₽↓          | Sort Ascendin      | , 🗸       | Date                                    | Ashlaw                                                  | 1              | Clinical Session           |  |  |
|                | 278039                                                                                                    | [edit]     |             | 80     | Clinical 19                     | Z J         | Sort Descendi      | na 🗖      | Expected Attendance/                    | Christina                                               | 1              | Clinical Session           |  |  |
|                | 303615                                                                                                    | [edit]     |             | 10     | Clinical 30                     |             | onfigure Sort      |           | Actual Attendance                       |                                                         | 1              | Clinical Session           |  |  |
|                | 273774                                                                                                    | [edit]     |             | 60     | Clinical Session 25             |             | Columns            |           | Start Time                              | Albema                                                  | 0              | Clinical Session           |  |  |
|                | 263506                                                                                                    | [edit]     |             | 20     | Lunch                           |             | Columna            |           | End Time                                |                                                         | 0              | Luncheon                   |  |  |
|                | 305481                                                                                                    | [edit]     |             |        | Lunch                           |             | Filters            |           | Location                                | Barbou                                                  | 0              | Luncheon                   |  |  |
|                | 264349                                                                                                    | [edit]     | CL2         | 90     | Clinical #3                     | 6           | 0 Friday 10/14/2   | 201       | # of Assigned Abstracts                 | Ashlaw                                                  | 1              | Minisymposium              |  |  |
|                | 266116                                                                                                    | [edit]     |             | 30     | Clinical Session #1             | 6           | 0                  |           | # OF ASSIGNED ADSURCES                  |                                                         | 0              | Minisymposium              |  |  |
|                | 299270                                                                                                    | [edit]     |             | 50     | Clinical # 19                   | 6           | 0 Friday 10/14/2   | 201       | Session Type                            | Fifeville                                               | 0              | Oral                       |  |  |
|                | 305479                                                                                                    | [edit]     |             | 40     | Oral Example                    | 6           | 0                  |           | Торіс                                   |                                                         | 1              | Oral                       |  |  |
|                | 263570                                                                                                    | [edit]     | PL15        | 70     | Equipment                       | 6           | 0 Friday 10/14/2   | 201       | Commercial Sponsor                      | Blue Ri                                                 | 1              | Plenary                    |  |  |
|                | 280389                                                                                                    | [edit]     |             |        | Plenary #98                     | 6           | 0 Friday 10/14/2   | 01        | Status                                  | Barbou                                                  | 1              | Plenary                    |  |  |
|                | 263505                                                                                                    | [edit]     |             |        | Plenary 2                       | 6           | 0 Saturday 10/1    | 5/ 🔳      | Notes                                   | Albema                                                  | 1              | Plenary                    |  |  |
|                | 310462                                                                                                    | [edit]     |             |        | Sample Session                  | 4           | 5                  |           | Notes to Admin                          |                                                         | 0              | Plenary                    |  |  |

## REARRANGE COLUMNS

Drag and Drop functionality also allows for rearranging of columns. Simply left click on a column header and with the left mouse button pressed down, drag the column to the position in the Grid you wish for it to appear. Release the left mouse button. You will see two blue arrows indicating the new position.

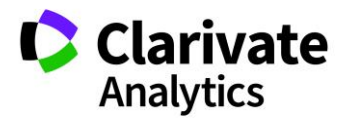

### SORT GRID DATA

Data sort order can be modified for a column by clicking once on the column header. A drop-down menu will display both Ascending and Descending sorts. Click on the preferred sort to activate. If you would like to switch the sort order from Ascending and Descending or vice versa, simply repeat this process.

|   | III Sessions & Events |           |                    |                             |         |                   |    |                |         |             |                |            |                      |
|---|-----------------------|-----------|--------------------|-----------------------------|---------|-------------------|----|----------------|---------|-------------|----------------|------------|----------------------|
| T | raining 12            | ~         | Save/Edit   Delete |                             | Search: |                   |    |                | × Found | In: All Col | ✓ Clear Search |            |                      |
| 0 | Create N              | lew -     | 0                  | Delete Selected   📙 Finaliz | e Se    | lected Sessions   | 1  | Print Selecte  | ed   🖁  | Import /    | Export -       | 🧭 Mass Up  | date -               |
|   | ID                    | Edit      |                    | Title                       |         | Date              | -  | Start Time     | End     | Time        | Location       | # of Assig | Session Type 🔺       |
|   | 270533                | [edit]    | 1                  | Clinical #25                | 60      | Friday 10/14/2016 | ₽↓ | Sort Ascend    | ling    | ) PM        | Ashlaw         | 1          | Clinical Session     |
|   | 278039                | [edit]    | 80                 | Clinical 19                 | 60      | Friday 10/14/2016 | Z↓ | Sort Descen    | ding    | AM (        | Christina      | 1          | Clinical Session     |
|   | 303615                | [edit]    | 10                 | Clinical 30                 | 60      |                   | (  | Configure Sort |         |             |                | 1          | Clinical Session     |
| V | 273774                | [edit]    | 60                 | Clinical Session 25         | 75      | Friday 10/14/2016 |    | Columns        |         | AM          | Albemar        | 0          | Clinical Session     |
|   | 263506                | [edit]    | 20                 | Lunch                       | 60      |                   |    | Columna        |         |             |                | 0          | Luncheon             |
|   | 305481                | [edit]    |                    | Lunch                       |         | Sunday 10/16/20   |    | Filters        |         | PM          | Barbour        | 0          | Luncheon             |
|   | 204240                | f - still | 00                 | Olisiss140                  | 00      | Esiden 40/44/2047 |    | 40.00 414      | 44.0    | 0.004       | Architerro     | 4          | Adiation and a since |

Data can also be sorted on multiple criteria. Select **Configure Sort** in the column header drop-down.

|             | III Sessions & Events |        |                      |                             |      |                   |         |                |                         |          |           |                |                  |
|-------------|-----------------------|--------|----------------------|-----------------------------|------|-------------------|---------|----------------|-------------------------|----------|-----------|----------------|------------------|
| Training 12 |                       |        | ▼ Save/Edit   Delete |                             |      | Search:           |         |                | × Found In: All Columns |          |           | ✓ Clear Search |                  |
| 0           | Create N              | lew -  | 0                    | Delete Selected   💾 Finaliz | e Se | lected Sessions   | 🔒       | Print Selecte  | ed                      | Import / | Export -  | 🌽 Mass Up      | date -           |
|             | ID                    | Edit   |                      | Title                       |      | Date              | - 3     | Start Time     | End                     | Time     | Location  | # of Assig     | Session Type 🔺   |
|             | 270533                | [edit] | 1                    | Clinical #25                | 60   | Friday 10/14/2016 | ₽↓      | Sort Ascend    | ing                     | ) PM     | Ashlaw    | 1              | Clinical Session |
|             | 278039                | [edit] | 80                   | Clinical 19                 | 60   | Friday 10/14/2016 | Z↓      | Sort Descen    | ding                    | AM (     | Christina | 1              | Clinical Session |
|             | 303615                | [edit] | 10                   | Clinical 30                 | 60   |                   | C       | Configure Sort |                         |          |           | 1              | Clinical Session |
| V           | 273774                | [edit] | 60                   | Clinical Session 25         | 75   | Friday 10/14/2016 | E E E E | Columns        |                         | AM       | Albemar   | 0              | Clinical Session |
|             | 263506                | [edit] | 20                   | Lunch                       | 60   |                   |         | Columna        |                         |          |           | 0              | Luncheon         |
|             | 305481                | [edit] |                      | Lunch                       |      | Sunday 10/16/201  |         | Filters        | ►                       | PM       | Barbour   | 0              | Luncheon         |

Apply the proper sort criteria using the Add, Delete, and Up and Down arrows.

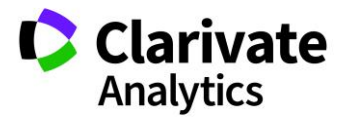

| Ascending<br>Ascending<br>Ascending |   | Add 🝚 Delete 🔺 | Up ▼ Down | Order     |  |
|-------------------------------------|---|----------------|-----------|-----------|--|
| Ascending<br>Ascending              | 1 | Торіс          |           | Ascending |  |
| Ascending                           | 2 | Туре           |           | Ascending |  |
|                                     | 3 | Date           |           | Ascending |  |
|                                     |   |                |           |           |  |
|                                     |   |                |           |           |  |
|                                     |   |                |           |           |  |
|                                     |   |                |           |           |  |
|                                     |   |                |           |           |  |
|                                     |   |                |           |           |  |

Once the sort is complete, numbering next to the column headers will indicate the appropriate sort that was applied.

|  | D Edit Title | ✓ Date ▲ 2 | Start Time  Start Time | Location # of Assig | Session Type A1 |
|--|--------------|------------|------------------------|---------------------|-----------------|
|--|--------------|------------|------------------------|---------------------|-----------------|

### SAVING VIEWS

For each view you create, you may want to save the view for future reference. You will often want one default view with all your data and then several other views for specific criteria. To save a view, select **Save/Edit** in the top right corner of the grid.

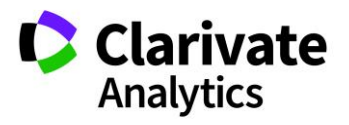

| Instructions                                                                                                    | Save Grid Confi                                                                         | guration                                            |                                              |                                          |       |
|----------------------------------------------------------------------------------------------------|-----------------------------------------------------------------------------------------|-----------------------------------------------------|----------------------------------------------|------------------------------------------|-------|
| General Instructions:<br>Your list of available sessions and events appear below.<br>is turned on, you will see a pencil icon next to the heade<br>Add Hosts - add hosts to a session by double-clicking o<br>Add Abstracts - add abstracts to a session by right-click<br>for abstracts and assign them to the selected session | Instructions<br>Enter a name for y<br>make this your def<br>when done.<br>[EDIT INSTRUC | our view and check<br>ault view when land<br>TIONS] | the 'Use as Default'<br>ing on this page. Be | box if you wish to<br>sure to press save |       |
| Sessions & Events                                                                                                    | Name:                                                                                   | Training                                            |                                              |                                          |       |
| Training Save/Edit   Delete                                                                                                    | Use as Default:                                                                         | Use as Default:                                     |                                              |                                          |       |
| O Create New -                                                                                                    | Added Filters:                                                                          |                                                     | •                                            |                                          | 1     |
| Abbrev Cli Edit Title                                                                                                    | Make available                                                                          |                                                     | Roles:                                       |                                          |       |
| S104 140 [edit Administration #2                                                                                                    | to all users of                                                                         |                                                     | [All Roles]                                  | -                                        |       |
| CL1 50 [edif Clinical # 19                                                                                                    | uns site.                                                                               |                                                     | Session Center                               |                                          |       |
| CL3 110 [edit Clinical #25                                                                                                    |                                                                                         |                                                     | Exchange Bin-9                               | Sessioner                                |       |
| CL2 90 [edif Clinical #3                                                                                                    |                                                                                         |                                                     |                                              |                                          |       |
| CL4 80 [edit Clinical 19                                                                                                    |                                                                                         |                                                     |                                              |                                          | 1     |
| CL5 10 [edif Clinical 30                                                                                                    |                                                                                         |                                                     |                                              |                                          |       |
| CL <sup>^</sup> 30 [edit Clinical Session #1                                                                                                    |                                                                                         |                                                     |                                              |                                          |       |
| CL8 60 [edit Clinical Session 25                                                                                                    |                                                                                         |                                                     |                                              | 📄 Save 🛛 🔞                               | Close |
| [edit Clinical Trials                                                                                                    |                                                                                         | Session                                             | 60                                           |                                          |       |

In the grid configuration, give the view a descriptive name. Mark the view as Default only if you want the view to appear as the default view each time. If your view has used filters, check the Added Filters box. Finally mark the roles the view should be available to.

When you want to use the view, select it from the dropdown beside Save/Edit.

## SEARCH GRID DATA

The **Sessions and Events** grid contains a **Search** text box above the grid data. Entry of text in this box will cause the grid contents to be reduced to those rows that contain the search term in one or more columns. Narrow down the search by indicating the specific column(s) you want to search by. Select the appropriate option in the **Found In:** drop-down. You can click on **Clear Search** to clear all selections. When a search is added to a field, a search icon will display at the top of the column header.

| Sessions & Events              |                 |                         |              |
|--------------------------------|-----------------|-------------------------|--------------|
| Training 12 Save/Edit   Delete | Search: plenary | × Found In: All Columns | Clear Search |

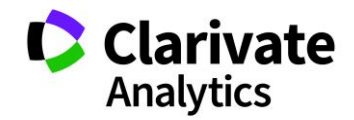

# **Note:** The search term is applied against all columns available for the grid, both those that are displayed and those that are hidden, when All Columns is selected.

You may also **Filter** by column data using the column header drop-down. Click on the down-arrow beside a column header and then select **Filter** from the drop-down. Filtering options for each column will appear.

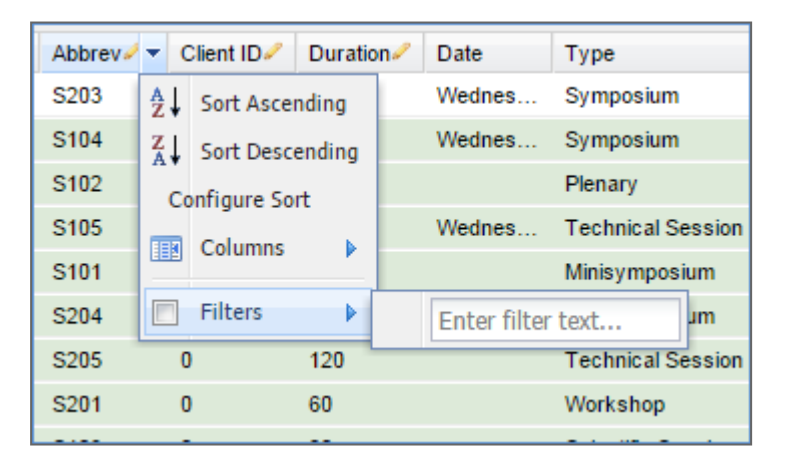

# EDIT SESSION OR EVENT INFORMATION

There are three ways to edit the information found in the grid: new window, in-line edit., and the **Edit** link on each session and event in the grid.

# Edit in New Window

To edit type items (Session Types, Session Topics, or even the session or event data) and to access the **Information**, **Add/Edit Hosts** and **Manage Abstracts** tabs, double click on the checkmark field. The **Information** tab opens.

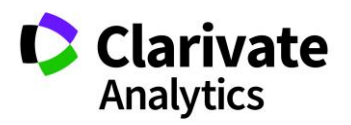

| Information                                  | Add/Edit Hosts                                                              | Manage Abst                | racts                         |                                                 |
|----------------------------------------------|-----------------------------------------------------------------------------|----------------------------|-------------------------------|-------------------------------------------------|
| Instructions                                 |                                                                             |                            |                               |                                                 |
| Enter the necessary<br>required fields are c | information in the area below; all required fields are marked v<br>omplete. | vith a red asterisk. Pleas | e note that you will not be   | able to navigate to any other tab until all the |
| [EDIT INSTRUC                                | TIONS]                                                                      |                            |                               |                                                 |
|                                              |                                                                             |                            |                               | Show Special Characters                         |
| Session<br>Abbreviation:                     | S104 🔳                                                                      | Session<br>Creator:        | Support, Meetings             | 1                                               |
| * Session Title:                             | Administration #2                                                           | Session<br>Owner(s):       | Donovan, Grace,<br>ScholarOne |                                                 |
|                                              |                                                                             | Add/Edit Own               | ers                           |                                                 |
| Client Session<br>ID:                        |                                                                             | Session Notes:             |                               |                                                 |
| * Session Type:                              | Symposium 💌                                                                 |                            |                               |                                                 |
| Session Topic:                               | Medical Administration                                                      | Notes to                   |                               |                                                 |
| Symposium:                                   | Select 💙                                                                    | Aumin:                     |                               |                                                 |
| * Duration (in minutes):                     | 90                                                                          | Learning                   |                               |                                                 |

## Edit In-Line

When working on the highest level of data, double-clicking an item will allow you to edit the data directly in the grid. In the example below, double-click on a **Title** to edit the title. **In-line Editing** is available for basic session data.

Columns allowing in-line editing are indicated with a pencil icon in the column header.

|   | Sessions & | k Events              |               |                      |            |             |           |                | `                   |
|---|------------|-----------------------|---------------|----------------------|------------|-------------|-----------|----------------|---------------------|
| Т | raining 12 | Save/Edit             | Delete        |                      | Search:    |             | × Found   | In: All Colum  | ns 💌 Clear Search 🕌 |
| ٢ | Create Ne  | w 🕶 🛛 🥥 Delete Select | ed   🔚 Finali | ize Selected Session | s   🔔 Prii | nt Selected | 🔡 Import  | / Export 🕶   🌽 | Mass Update -       |
|   | Edit       | Title                 | Duration 🦉    | Date                 | Start Ti   | End Time    | Location  | # of Assign    | Session Type        |
|   | [edit]     | Administration #2     | 90            | Saturday 10/15/2016  | 8:00 AM    | 9:30 AM     | Barbours  | 0              | Symposium           |
|   | [edit]     | Clinical # 19         | 60            | Friday 10/14/2016    | 7:00 AM    | 8:00 AM     | Fifeville | 1              | Oral                |
|   | [edit]     | Clinical #25          | 60            | Friday 10/14/2016    | 11:00 AM   | 12:00 PM    | Ashlawn   | 1              | Clinical Session    |

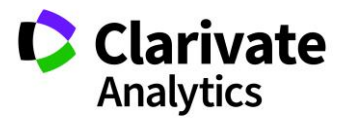

# Edit Link

To quickly access the **Information**, **Add/Edit** Hosts, and **Manage Abstracts** tabs, click on the **Edit** link. By default, the **Edit** link appears in the first column, but it may be moved to other locations using the drag and drop feature.

|   | Sessions   | & Events    |                             |             |                    |         |          |              |            |                  |
|---|------------|-------------|-----------------------------|-------------|--------------------|---------|----------|--------------|------------|------------------|
| Т | raining 12 | ~           | Save/Edit   Delete          |             | Search:            |         | × Found  | d In: All Co | lumns      | ✓ Clear Search   |
| ٢ | Create N   | ew 🕶   🥥 De | elete Selected   🔚 Finalize | Selected Se | ssions   🚔 Print S | elected | 📔 Import | / Export -   | 📝 Mass Up  | odate -          |
|   | Edit       | Abbrev. C   | Title                       | Duration 🦉  | Date               | Start   | End Time | Location     | # of Assig | Session Type     |
|   | [edit]     | S104        | Administration #2           | 90          | Saturday 10/15/2   | 8:00 AM | 9:30 AM  | Barbour      | 0          | Symposium        |
|   | [edit]     |             | Clinical # 19               | 60          | Friday 10/14/2016  | 7:00 AM | 8:00 AM  | Fifeville    | 1          | Oral             |
|   | [edit]     |             | Clinical #25                | 60          | Friday 10/14/2016  | 11:00   | 12:00 PM | Ashlawn      | 1          | Clinical Session |

# VIEW FULL SCREEN

To expand the Grid to a full screen view, click on the **Expand** button at the top right side of the Grid.

| Sessions & Events                                                                                        |                                              |
|----------------------------------------------------------------------------------------------------|----------------------------------------------|
| Training 12 Save/Edit   Delete                                                                           | Search: Found In: All Columns 🗸 Clear Search |
| 🔾 Create New 🗸 🤤 Delete Selected 🛛 📇 Finalize Selected Sessions 🛛 🚔 Print Selected 🛛 🔚 Import / Export 🗸 | 🖉 Mass Update 🗸                              |

To return to the standard view, select **Close Window and Return**.

| S | essions & Events                                                                                                    |         |                         |                | B                         |
|---|----------------------------------------------------------------------------------------------------|---------|-------------------------|----------------|---------------------------|
| 1 | Sessions & Events                                                                                                    |         |                         |                |                           |
|   | Training 12 v Save/Edit   Delete                                                                                         | Search: | × Found In: All Columns | ▼ Clear Search | - Close window and return |
|   | 🔾 Create New 🔹 😑 Delete Selected   🔚 Finalize Selected Sessions   🚔 Print Selected   🔚 Import / Export 🛛 📝 Mass Update 🔹 |         |                         |                |                           |

# DELETE/PRINT GRID DATA

In certain grids, you will see the options to delete data or to print selected data. To delete or print data, simply click the data you would like to delete or print, then click the **Delete Selected** or **Print Selected** buttons.

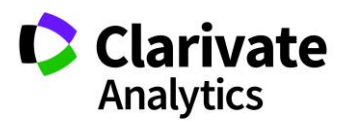

|   | Sessions   | & Eve          | ents |                             |      |                   |                 |                 |             |            |                  |
|---|------------|----------------|------|-----------------------------|------|-------------------|-----------------|-----------------|-------------|------------|------------------|
|   | raining 12 |                |      | Save/Edit   Delete          |      | Se                | arch: plenary   | × Found         | In: All Col | umns       | Clear Search     |
| C | ) Create N | lew -          | 0    | Delete Selected   🔚 Finaliz | e Se | lected Sessions   | 🗎 Print Selecte | ed 🛛 🔚 Import / | / Export -  | 🧭 Mass Up  | date -           |
|   | ID         | Edit           |      | Title                       |      | Date 🔺 2          | Start Time 🔺 3  | End Time        | Location    | # of Assig | Session Type 🔺 1 |
|   | 263570     | [ <u>edit]</u> | 70   | Equipment                   | 60   | Friday 10/14/2016 | 8:00 AM         | 9:00 AM         | Blue Ri     | 1          | Plenary          |
|   | 280389     | [edit]         |      | Plenary #98                 | 60   | Friday 10/14/2016 | 1:00 PM         | 2:00 PM         | Barbour     | 1          | Plenary          |
|   | 261832     | [edit]         |      | Plenary 1                   | 60   | Friday 10/14/2016 | 11:00 AM        | 12:00 PM        | Barbour     | 2          | Workshop         |
|   | 263505     | [edit]         |      | Plenary 2                   | 60   | Saturday 10/15/2  | . 9:00 AM       | 10:00 AM        | Albemar     | 1          | Plenary          |
|   | 310462     | [edit]         |      | Sample Session              | 45   |                   |                 |                 |             | 0          | Plenary          |

**Note**: Select multiple rows in the grid by using control-click, shift-click, or by selecting the checkboxes one-by-one.

An example of the **Print Preview** screen that will appear after selecting **Print** is below.

| Pr | int Sessior | ns/Events Previe  | 2W             |                                 |                        |                        |                   |      |
|----|-------------|-------------------|----------------|---------------------------------|------------------------|------------------------|-------------------|------|
|    |             | S                 | ession Title:  | Faith's Session                 |                        |                        |                   |      |
|    |             | S                 | ession Type:   | Interactive Session             |                        |                        |                   |      |
|    |             | Session           | n Start Time:  | Mon 11/18/2013 8:00 AM          |                        |                        |                   |      |
|    |             | Sessio            | n End Time:    | Mon 11/18/2013 9:00 AM          |                        |                        |                   |      |
|    |             |                   | Duration:      | 60                              |                        |                        |                   |      |
|    |             | Sessi             | on Location:   | Curie                           |                        |                        |                   | i    |
|    |             | Expected          | Attendance:    | 0                               |                        |                        |                   |      |
|    |             | Commerc           | ial Sponsor:   |                                 |                        |                        |                   |      |
|    |             | Sess              | ion Owners:    |                                 |                        |                        |                   |      |
|    |             | Ses               | ssion Notes:   |                                 |                        |                        |                   |      |
|    |             | Se                | ssion Track:   |                                 |                        |                        |                   |      |
|    |             | Session /         | Abbreviation:  |                                 |                        |                        |                   |      |
|    |             | Ses               | sion Needs:    |                                 |                        |                        |                   |      |
|    |             | Client            | Session ID:    | 23                              |                        |                        |                   | -    |
|    |             | Se                | ssion Prefix:  |                                 |                        |                        |                   | =    |
|    |             | Not               | es to Admin:   |                                 |                        |                        |                   |      |
|    |             | Learning (        | Objectives 1:  |                                 |                        |                        |                   |      |
|    |             | Learning (        | Objectives 2:  |                                 |                        |                        |                   |      |
|    |             | Learning (        | Objectives 3:  |                                 |                        |                        |                   |      |
|    |             | 1                 | nclude in IP:  | Yes                             |                        |                        |                   |      |
|    | Display In  | dividual Present  | ation Times:   | No                              |                        |                        |                   |      |
|    | Display     | View Presentation | on Link in IP: | Yes                             |                        |                        |                   |      |
|    | Order       | Control ID        | Final ID       | Title                           | Presentation Type      | Start time<br>End time | Invitation Status |      |
|    | 1           | 1670748           |                | Regulating fluids               | Oral Preferred         | 8:00 AM<br>9:00 AM     | Not Yet Invited   |      |
|    | 2           | 1654378           |                | Reactions to fluid electrolysis | Oral Preferred         | 8:00 AM<br>9:00 AM     | Not Yet Invited   | -    |
|    |             |                   |                |                                 | 29 Thursd<br>25 Monday | 3<br>48 Print          | Print All 😢 Car   | ncel |

The Session Proof displayed above is a configurable item. Navigate to **Admin>Client Configuration>Session Proof Configuration** to modify the contents of the proof.

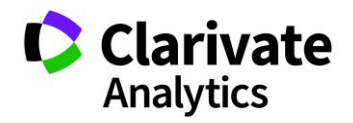

# SESSION BUILDER

As an added feature, the **Session Builder** can be used to create sessions, add abstracts to sessions, and add hosts. There are two views to work with: **Assign Abstracts** and **Assign Hosts**.

To access the **Session Builder**, select **Sessioning** on the left menu and then **Session Builder**. The default view is **Assign Abstracts**.

| Session Center           |   |  |  |  |  |  |
|--------------------------|---|--|--|--|--|--|
| Dashboard & Instructions |   |  |  |  |  |  |
| Meeting Setup            | > |  |  |  |  |  |
| Sessioning               |   |  |  |  |  |  |
| Sessions & Events        | > |  |  |  |  |  |
| Session Builder          | > |  |  |  |  |  |
| Schedule Sessions        | > |  |  |  |  |  |
| Abstracts                | > |  |  |  |  |  |
| Exchange Bin             | > |  |  |  |  |  |
| Reports                  | > |  |  |  |  |  |

## ASSIGN ABSTRACTS TOGGLE VIEW

The **Assign Abstracts Toggle View** has three sections: Sessions on the left, Submitted Abstracts on the top right and Currently Assigned Abstracts on the bottom right.

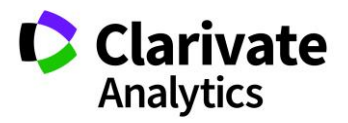

| Session Builder             |                    |                 |            |               |                               |             |              |                     |                 |               |       |
|-----------------------------|--------------------|-----------------|------------|---------------|-------------------------------|-------------|--------------|---------------------|-----------------|---------------|-------|
| Toggle Grids: Assign Hosts  | Toggle View        |                 |            |               |                               |             |              |                     | C               | lear Search   | 1.1   |
| O Create Session   O Delete | e Session 🛛 🗷      | Export to Excel | 🔍 Search f | or New Host   | S                             |             |              |                     | 1 Re            | emove from Vi | ew    |
| Select One v Save           | /Edit   Delete     | Select One      | · · · ·    | Save/Edit   D | elete                         |             |              |                     |                 |               |       |
| Search: ×                   |                    | Search:         | 2          | ¢             |                               |             |              |                     |                 |               |       |
| Edit. Title                 | A #                | Control ID      | Edit Abstr | Title         |                               | Final ID /  |              | Presenting Author / | Abstract Sta    | Re-Categorize |       |
| Fedit Administration #2     | S 7 🔺              | 2287073         | Edit       | Abstract #15  |                               |             |              | Chambers, Patrick   | Decisioned      | Re-Categorize | *     |
| E [edit Clinical # 19       | C 0                | 2287074         | Edit       | Abstract #16  |                               |             |              | Chambers, Patrick   | Decisioned      | Re-Categorize |       |
| E [edit Clinical #25        | C 1                | 2287076         | Edit       | Abstract #18  |                               |             |              | Chambers, Patrick   | Decisioned      | Re-Categorize |       |
| E [edit Clinical #3         | C 1                | 2287077         | Edit       | Abstract #19  | !                             |             |              | Chambers, Patrick   | Decisioned      | Re-Categorize |       |
| E [edit Clinical 19         | C 1                | <u>2287119</u>  | Edit       | Abstract #24  |                               |             |              | Donovan, Grace      | Decisioned      | Re-Categorize |       |
| [edit Clinical 30           | C 1                | <u>2287127</u>  | Edit       | Abstract #28  |                               |             |              | Donovan, Grace      | Decisioned      | Re-Categorize |       |
| [edit Clinical Session #1   | C 3                | <u>2287130</u>  | Edit       | Abstract #29  |                               |             |              | Donovan, Grace      | Submitted       | Re-Categorize |       |
| [edit Clinical Session 25   | C 0                | 2287135         | Edit       | Abstract #31  |                               |             |              | Thompson, David     | Decisioned      | Re-Categorize | •     |
| edit Clinical Trials        | 2                  | li4 i ∣Page     | 1of 1   ▶  | ▶   50        | <ul> <li>Records p</li> </ul> | er page   🧔 |              | Displayi            | ng 1 - 22 of 22 | Selected 0 of | f 22  |
| edit Clinical90             | 2                  | Currently       |            | hetracte      | Administrat                   | on #2"      |              |                     |                 |               |       |
| Equipment                   | P 1                | Currentity      | Assigned   | ADSUIDCUS /   | Aunimsulau                    | 1011 #2     |              | _                   |                 |               |       |
| edit Oral Example           | 1                  | Duration: 90 r  | nin Remai  | ning: 0 min   |                               |             |              | Sear                | rch:            | ×             | 10.31 |
| [edit Plenary #98           | 1                  | Select One      | × 3        | Save/Edit   D | elete                         |             |              |                     |                 |               |       |
| E [edit Plenary 1           | P 2                | Add Place       | holder   🤤 | Withdraw Se   | elected 🗸   🤤                 | Remove S    | Selected   🎍 | Mass Update •       |                 |               |       |
| E [edit Plenary 2           | 1                  | Control ID      | Edit Dur   | ation         | Title                         | Order       | Start Time   | End Time            | Dav/D           | ate           |       |
| edit Poster 45              | 2                  | 2082947         | Edit 18    |               | Abstract #1                   | 1           | 8:00 AM      | 8:18 AM             | Saturda         | av 10/15/2016 |       |
| E [edit Poster Session #2   | S 2                | 2280347         | Edit 18    |               | Abstract #3                   | 2           | 8:18 AM      | 8:36 AM             | Saturda         | av 10/15/2016 |       |
| [edit Sample Session        | 0                  | 2280391         | Edit 18    |               | Abstract #5                   | 3           | 8:36 AM      | 8:54 AM             | Saturda         | av 10/15/2016 |       |
| [edit Session Title #3      | S 1                | 2280392         | Edit 18    |               | Abstract #6                   | 4           | 8:54 AM      | 9:12 AM             | Saturda         | ay 10/15/2016 |       |
| IN I Page1 of 1 ► ►         | ⊿<br>50 <b>∨</b> ≫ | 0000444         |            |               | A 1                           |             | 0.40 414     | 0.20 414            | C-Lord          |               |       |

To begin building your session, click **Create Session** at the top left of the Grid. Enter the required data and click **Save**. Your session will appear in the session listing on the left.

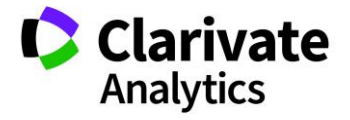

| Session Builder       |                  |                  |                |   |
|-----------------------|------------------|------------------|----------------|---|
| Toggle Grids: Assign  | Hosts 📖 Togale   | View •           |                |   |
| O Create Session      | Create Session   | n I⊠ Export to E |                |   |
| Select One            | Information      |                  | Add/Edit Hosts |   |
| Search:               | [EDIT INSTRUC    | TIONS]           |                |   |
| 📃 Edit. Title         |                  |                  |                |   |
| [edit Administration] |                  |                  |                |   |
| [edit Clinical # 19]  |                  |                  |                |   |
| E [edit Clinical #25  | Session          | 83               |                |   |
| E [edit Clinical #3   | Abbreviation:    |                  |                |   |
| E [edit Clinical 19   | * Session Title: |                  |                |   |
| E [edit Clinical 30   |                  |                  |                |   |
| [edit Clinical Sess]  |                  |                  |                |   |
| [edit Clinical Sess   | Client Session   |                  |                |   |
| [edit Clinical Trials | ID:              |                  |                |   |
| E [edit Clinical90    | * Session Type:  | Select           |                | * |
| [edit Equipment       |                  | Colort           |                |   |
| E [edit Oral Example  | Session Topic:   | Select           |                | • |
| [edit Plenary #98]    | * Duration (in   |                  |                |   |
| [edit Plenary 1       | minutes):        |                  |                |   |

The next step is to add abstracts to the Session. Check the session title for the session with which you wish to work. From the Abstracts portion of the grid, drag and drop the desired abstracts to the **Currently Assigned Abstracts** section on the bottom right. Alternatively, drag and drop the abstract to the session title on the left.

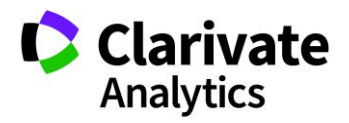

| Session Builder                                                 |               |                   |                 |                    |                  |                   |                 |                  |
|-----------------------------------------------------------------|---------------|-------------------|-----------------|--------------------|------------------|-------------------|-----------------|------------------|
| Toggle Grids: Assign Hosts                                      | Toggle View - |                   |                 |                    |                  |                   | С               | lear Search   📲  |
| O Create Session O Delete                                       | Session   🖲 E | Export to Excel 🔍 | Search for New  | Hosts              |                  |                   | 🥫 Re            | emove from View  |
| Select One V Save/Edit   Delete Select One V Save/Edit   Delete |               |                   |                 |                    |                  |                   |                 |                  |
| Search:                                                         |               | Search:           | ×               |                    |                  |                   |                 |                  |
| Edita Title                                                     | Δ #           |                   | lit Abstr Title |                    | Final ID /       | Presenting Author | Abstract Sta    | Re-Categorize    |
| Iedit Administration #2                                         | S., 7 A       | 2287073 E         | lit Abstra      | ct #15             |                  | Chambers Patrick  | Decisioned      | Re-Categorize    |
| V [edit Clinical # 19                                           | C 0           | 2287074 E         | lit Abstra      | ct #16             |                  | Chambers, Patrick | Decisioned      | Re-Categorize    |
| Fedit Clinical #25                                              | C 1           | 2287076 E         | lit Abstra      | ct #18             |                  | Chambers, Patrick | Decisioned      | Re-Categorize    |
| [edit Clinical #3                                               | C 1           | 2287077           | lit Abstra      | ct #19!            |                  | Chambers, Patrick | Decisioned      | Re-Categorize    |
| [edit Clinical 19                                               | C 1           | 2287119 E         | t Abstra        | ct #24             |                  | Donovan, Grace    | Decisioned      | Re-Categorize    |
| Elinical 30                                                     | C 1           | 2287127 EC        | lit Abstra      | ct #28             |                  | Donovan, Grace    | Decisioned      | Re-Categorize    |
| E [edit Clinical Session #1                                     | C 3           | <u>2287130</u> Ec | lit Abstra      | ct #29             |                  | Donovan, Grace    | Submitted       | Re-Categorize    |
| E [edit Clinical Session 25                                     | C 0           | 2287135 Ed        | lit Abstra      | ct #31             |                  | Thompson, David   | Decisioned      | Re-Categorize    |
| E [edit Clinical Trials                                         | 2             | I4 4  Page1       | of 1 🔖 🕅 🛛      | 50 V Records p     | er page   ಿ      | Displayi          | ng 1 - 22 of 22 | Selected 0 of 22 |
| E [edit Clinical90                                              | 2             |                   |                 |                    |                  |                   |                 |                  |
| [edit Equipment                                                 | P 1           | Currently As      | signed Abstra   | cts "Clinical # 19 | )                |                   |                 |                  |
| [edit Oral Example                                              | 1             | Duration: 0 min   | Remaining: 60   | min                |                  | Sea               | rch:            | ×                |
| [edit Plenary #98                                               | 1             | Select One        | ✓ Save/E        | dit   Delete       |                  |                   |                 |                  |
| E [edit Plenary 1                                               | P 2           | Add Placehold     | ler 🛛 👄 Withdr  | aw Selected 🗸 🛛 🤤  | Remove Selected  | Aass Update -     |                 |                  |
| E [edit Plenary 2                                               | 1             | Control ID Edi    | t Duration      | Title              | Order Start Time | End Time          | Day/D:          | ate              |
| edit Poster 45                                                  | 2             |                   | Duration        | The                | order order mile | Lind fillio       | Dayiba          | 10               |
| edit Poster Session #2                                          | S 2           |                   |                 |                    |                  |                   |                 |                  |
| E [edit Sample Session                                          | 0             |                   |                 |                    |                  |                   |                 |                  |
| E [edit Session Title #3                                        | S 1           |                   |                 |                    |                  |                   |                 |                  |
| In a Page 1 of 1 ► ►                                            | ⊿<br>50 ▼ ≫   | 4                 |                 |                    |                  |                   |                 | Þ                |

To hide abstracts in the Abstracts section of the Grid, check the abstracts you wish to hide and select **Remove from View** in the top right corner. To make all abstracts visible again, click **Return to All Abstracts**.

| III Session Builder                                                            |                    |
|--------------------------------------------------------------------------------|--------------------|
| Toggle Grids: Assign Hosts 🔟 Toggle View •                                     | Clear Search       |
| 💿 Create Session   😂 Delete Session   🗃 Export to Excel 🔍 Search for New Hosts | 👕 Remove from View |

## ASSIGN HOSTS TOGGLE VIEW

After abstracts have been assigned to the Session, the next step is to add hosts. Select **Toggle Grids: Assign Hosts**.

| Session Builder |              |  |  |  |  |  |  |
|-----------------|--------------|--|--|--|--|--|--|
| Toggle Grids    | Assign Hosts |  |  |  |  |  |  |

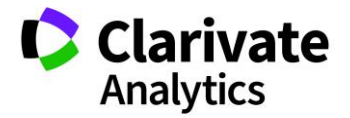

The grid has three main sections: Sessions on the left, Available Hosts on the top right, and Current Hosts on the bottom right.

| Session Builder                                                                                                    |               |     |          |          |            |        |          |                          |        |          |      |      |       |           |        |         |            |               |         |      |
|----------------------------------------------------------------------------------------------------|---------------|-----|----------|----------|------------|--------|----------|--------------------------|--------|----------|------|------|-------|-----------|--------|---------|------------|---------------|---------|------|
| Toggle Grids: Assign Abstracts                                                                                                    |               |     |          |          |            |        |          |                          |        |          |      |      |       |           |        |         |            | Clear Se      | earch   | 10   |
| Create Session<br>Create Session<br>Cre | Session       | Exp | ort to E | xcel 🔍   | Search f   | for Ne | w Host   | s                        |        |          |      |      |       |           |        |         |            |               |         |      |
| Select One                                                                                                    | Edit I Delete |     | Select ( | One      | × 1        | Save/  | Edit I D | )elete                   |        |          |      |      |       |           |        |         |            |               |         |      |
| Search                                                                                                    |               | 5   | arch:    |          |            |        |          |                          |        |          |      |      |       |           |        |         |            |               |         |      |
|                                                                                                    | A 4           |     | Sarch.   | A Cal    | 1 an       | -      | Inst     | De                       | Ad     | 44       | City | 0.0  | Clate | Tind      |        | Em      |            | th of Anni    | Der     |      |
| Edit Administration #2                                                                                                    | A #           |     | FIRS     | IVIIQ    | Las        |        | Inst     | De                       | Ad     | Ad       | City | Uni  | State | Zip       |        | Em      | LI         | # OT ASSI     | 267     |      |
| Edit Clinical # 19                                                                                                    | S 7           |     | Alex     | ;        | Host       |        | Sch      |                          |        |          |      | 0111 |       |           |        | boe     | 5          | 3             | /28     |      |
| Iedit Clinical #15                                                                                                    | C 1           |     | Ben      |          | Host       |        | Sch      |                          |        |          |      |      |       |           |        | hoe     | 5          | 5             | 428     |      |
| Fedit Clinical #3                                                                                                    | C 1           |     | Chr      |          | Host       |        | Sch      |                          |        |          |      |      |       |           |        | hos     | 5          | 2             | 428     |      |
| [edit Clinical 19                                                                                                    | C 1           |     | David    |          | Host       |        | Sch      |                          |        |          |      | Uni  |       |           |        | s1a     | 5          | 2             | 428     |      |
| [edit Clinical 30                                                                                                    | C 1           |     | Flsie    |          | Host       |        | Sch      |                          |        |          |      |      |       |           |        | hos     | 5          | 3             | 428     |      |
| [edit Clinical Session #1                                                                                                    | C 3           |     | Emily    |          | Host       |        | Sch      |                          |        |          |      |      |       |           |        | hos     | 5          | 0             | 428     |      |
| Elinical Session 25                                                                                                    | C 0           |     | Erica    |          | Host       |        | Sch      |                          |        |          |      |      |       |           |        | hos     | 5          | 1             | 428     | -    |
| E [edit Clinical Trials                                                                                                    | 2             |     | 4        | Page 1   | of 1       | - 14   | 50       | <ul> <li>Reco</li> </ul> | rds pe | er page  | 2    |      |       | D         | ispla  | ving 1  | - 29 (     | of 29   Selec | ted 0 o | f 29 |
| E [edit Clinical90                                                                                                    | 2             |     |          |          |            |        |          |                          |        |          | -    |      |       |           |        | , ,     |            |               |         |      |
| Equipment                                                                                                    | P 1           |     | Curr     | ent Hos  | sts "Clini | cal #  | 25"      |                          |        |          |      |      |       |           |        |         |            |               |         |      |
| E [edit Oral Example                                                                                                    | 1             | 6   | Rem      | ove Sele | ected      |        |          |                          |        |          |      |      |       |           |        |         |            |               |         | 2.2  |
| E [edit Plenary #98                                                                                                    | 1             |     | First    | Name     |            | Las    | st Name  |                          |        | Institut | ion  |      | Em    | nail Addr | ress   |         | F          | lole          |         |      |
| E [edit Plenary 1                                                                                                    | P 2           |     | Alexi    | s        |            | Ho     | st       |                          |        | Schola   | rOne |      | hos   | st21@do   | onotse | end.con | <u>n</u> N | loderator     |         | ~    |
| E [edit Plenary 2                                                                                                    | 1             |     |          |          |            |        |          |                          |        |          |      |      |       |           |        |         |            |               |         |      |
| E [edit Poster 45                                                                                                    | 2             |     |          |          |            |        |          |                          |        |          |      |      |       |           |        |         |            |               |         |      |
| E [edit Poster Session #2                                                                                                    | S 2           |     |          |          |            |        |          |                          |        |          |      |      |       |           |        |         |            |               |         |      |
| E [edit Sample Session                                                                                                    | 0             |     |          |          |            |        |          |                          |        |          |      |      |       |           |        |         |            |               |         |      |
| E [edit Session Title #3                                                                                                    | S 1           | -   |          |          |            |        |          |                          |        |          |      |      |       |           |        |         |            |               |         |      |
| In a Page 1 of 1   ► ►                                                                                                    | ⊿<br> 50 ▼ ≫  |     |          |          |            |        |          |                          |        |          |      |      |       |           |        |         |            |               |         |      |

To search for a host to add to the session, use the **Search** box to enter host information.

| Se           | arch                                                                              |             |                     |        |                           |   |  |  |  |
|--------------|-----------------------------------------------------------------------------------|-------------|---------------------|--------|---------------------------|---|--|--|--|
|              | First Name / Middle Name /                                                        | Last Name / | Email Address       | Limit/ | # of Assigned to Sessions |   |  |  |  |
|              | Grace                                                                             | Donovan     | gdovovan@donotsen   |        | 1                         | - |  |  |  |
|              | Alex                                                                              | Host        | host10@donotsend.c  | 5      | 3                         |   |  |  |  |
|              | Ben                                                                               | Host        | host7@donotsend.com | 5      | 5                         |   |  |  |  |
| $\checkmark$ | Christina                                                                         | Host        | host12@donotsend.c  | 5      | 2                         |   |  |  |  |
|              | David                                                                             | Host        | s1ahost5@gmail.com  | 5      | 2                         |   |  |  |  |
|              | Elsie                                                                             | Host        | host15@donotsend.c  | 5      | 3                         |   |  |  |  |
|              | Emily                                                                             | Host        | host17@donotsend.c  | 5      | 0                         |   |  |  |  |
|              | Erica                                                                             | Host        | host16@donotsend.c  | 5      | 1                         | - |  |  |  |
| 14           | IM          Image         Page         Displaying 1 - 29 of 29   Selected 1 of 29 |             |                     |        |                           |   |  |  |  |

Once you locate the correct host, drag and drop the host to the **Current Hosts** section in the bottom right.

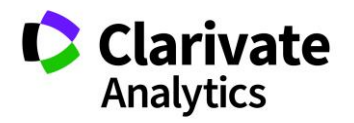

| Se   | arch: grace                                                                                 | ×             |             |                    |               |           |                  |          |  |  |  |
|------|---------------------------------------------------------------------------------------------|---------------|-------------|--------------------|---------------|-----------|------------------|----------|--|--|--|
| V    | First Name /                                                                                | Middle Name / | Last Name / | Email Address /    | Limit/        | # of Assi | gned to Sessions |          |  |  |  |
|      | Grace                                                                                       | 1             | Donovan     | gdovovan@donotsend | <u></u>       | 1         |                  |          |  |  |  |
|      | I                                                                                           |               |             |                    |               |           |                  |          |  |  |  |
| - 14 | 🕅 🖣   Page 1 of 1   🕨 🕅   50 🔽 Records per page   🥭 Displaying 1 - 1 of 1   Selected 1 of 1 |               |             |                    |               |           |                  |          |  |  |  |
|      | Current Hosts "Clinical #25"                                                                |               |             |                    |               |           |                  |          |  |  |  |
| 0    | Remove Se                                                                                   | lected        |             |                    |               |           |                  | 22       |  |  |  |
|      | First Name                                                                                  | Last N        | Vame        | Institution        | Email Address |           | Role             |          |  |  |  |
| 1    | Alexis                                                                                      | Host          |             | ScholarOne         | host21@donot  | send.com  | Moderator        | <b>~</b> |  |  |  |
|      |                                                                                             |               | ý           |                    |               |           |                  |          |  |  |  |

After you have added the abstracts and hosts, return to the **Session & Events** grid to view the complete session.

# SCHEDULING SESSIONS & EVENTS

The Session Center features session scheduling tools designed to help you create your complete meeting program. There are two ways to schedule: The **Grid Scheduler** and the **Session Information** tab.

**GRID SCHEDULER** 

The most popular way to schedule sessions and events is with the **Grid Scheduler**. To begin, select **Schedule Sessions** on the left-hand navigation pane.

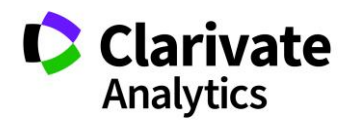

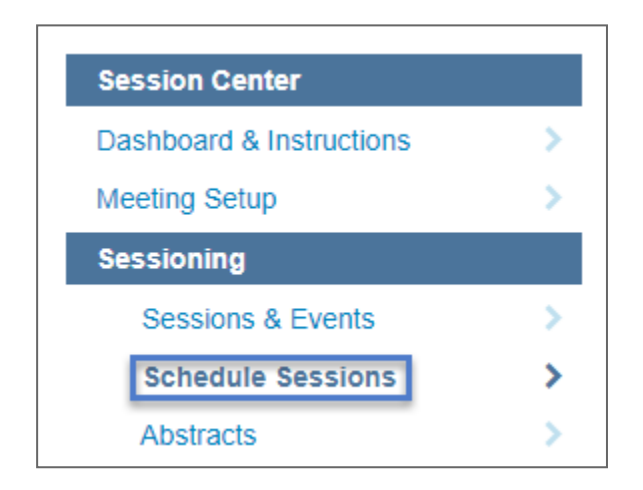

Select the **Meeting Day** from the top drop-down menu and then drag **Sessions** to and from the pre-loaded sessions list into any of the available rooms. This tool allows users to drag sessions from room to room or time to time without needing to un-schedule them.

**Note:** A duration, room, or time of day may be changed without the date of the session updating.

| Schedule Sessio     | Schedule Sessions |                     |                                                |                      |                    |                                           |            |  |  |  |  |
|---------------------|-------------------|---------------------|------------------------------------------------|----------------------|--------------------|-------------------------------------------|------------|--|--|--|--|
|                     |                   |                     |                                                |                      |                    |                                           | 5 A<br>2 N |  |  |  |  |
| Switch to Itinerar  | y Level Vi        | ew   🤹 Refresh Grid | Show All Rooms                                 | Meeting Day: Friday, | October 14th, 2016 | Co                                        | olor by: » |  |  |  |  |
| Filters             |                   |                     | Albemarle Room                                 | Ashlawn Room         | Barboursville Room | Blue Ridge Room                           | Bucl       |  |  |  |  |
| Title:              | ×                 | 7:00 AM             |                                                |                      |                    |                                           | <b></b>    |  |  |  |  |
| Type:               | »                 | 7:15 AM             |                                                |                      |                    |                                           |            |  |  |  |  |
| Topic               | »                 | 7:30 AM             |                                                |                      |                    |                                           |            |  |  |  |  |
| Consigns            |                   | 7:45 AM             |                                                |                      |                    |                                           |            |  |  |  |  |
| Sessions            |                   | 8:00 AM             |                                                |                      |                    | 8:00 AM - 9:00 AM                         |            |  |  |  |  |
| Clinical 30         |                   | 8:15 AM             | 8:15 AM - 9:30 AM                              |                      |                    | (PL15) Equipment;<br>Plenary: Host Names; |            |  |  |  |  |
| Clinical Session #1 |                   | 8:30 AM             | Clinical Session 25;<br>Clinical Session: Host |                      |                    | Host, Elsie                               |            |  |  |  |  |
| Oral Example        |                   | 8:45 AM             | Names: Host, Christina                         |                      |                    | (Moderator);<br>Presenters: Thomnson.     |            |  |  |  |  |
| Sample Session      |                   | 9:00 AM             | (Moderator)                                    |                      |                    |                                           |            |  |  |  |  |
|                     |                   | 9:15 AM             |                                                |                      |                    |                                           |            |  |  |  |  |
|                     |                   | 9:30 AM             |                                                |                      |                    |                                           |            |  |  |  |  |
|                     |                   | 9:45 AM             |                                                |                      |                    |                                           |            |  |  |  |  |

Follow the same process for Events using the Event listing.

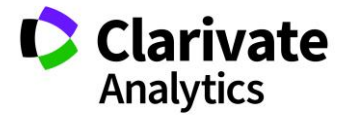

When viewing the schedule grid and red lines appear, this indicates the room is not available for scheduling during the selected days and times.

|         | Americas Seminar | Room 4a |
|---------|------------------|---------|
| 7:00 AM |                  |         |
| 7:15 AM |                  |         |
| 7:30 AM |                  |         |
| 7:45 AM |                  |         |
| 8:00 AM |                  |         |
| 8:15 AM |                  |         |
| 8:30 AM |                  |         |
| 8:45 AM |                  |         |

If you chose colors for your session types (**Meeting Setup >Types or Topics**), the sessions will display in the grid with the appropriate colors. This makes it easier to see the layout of your different types of sessions and events.

In addition, a Sessioner may filter down the list of available sessions by typing text into the **Filter** area and pressing **Enter**. Clicking on a session will reveal details about that session or event in the **Session/Event Information** field.

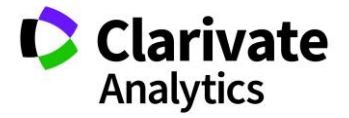

| Filters                |                        |   |
|------------------------|------------------------|---|
| Title:                 |                        | × |
| Туре:                  |                        | » |
| Topic:                 |                        | » |
| Sessions               |                        | Ξ |
| Clinical 30            |                        |   |
| Clinical Ses           | sion #1                |   |
|                        |                        |   |
| Sample Ses             | ssion                  |   |
|                        |                        |   |
|                        |                        |   |
|                        |                        |   |
|                        |                        |   |
|                        |                        |   |
| Events                 |                        | + |
| Rooms                  |                        | + |
| Session/E<br>Informati | Event                  |   |
| Abbrv:                 |                        | * |
| Title:                 | Clinical<br>Session #1 |   |

**Tip**: Assignments that run over the available time, conflict with previously assigned sessions, or result in Presenter conflicts will generate an error message, and the assignment will not be made. Assignment of concurrent sessions to a Room is allowed if the **Multiple Sessions** option is checked in the **Add/Edit Room** page.

### **Room Views**

By default, the first ten rooms will be displayed (alphabetical sort). To show all rooms in the **Scheduling Grid**, click on **Show All Rooms**. You will then be able to scroll to all the rooms entered in **Meeting Setup > Programs > Rooms**.

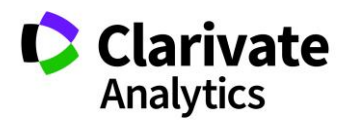

| Schedule Sessions                                 |                |                                         |   |
|---------------------------------------------------|----------------|-----------------------------------------|---|
|                                                   |                |                                         |   |
| 📰 Switch to Itinerary Level View   🕏 Refresh Grid | Show All Rooms | Meeting Day: Friday, October 14th, 2016 | ~ |

You may also change the number of rooms displayed by dragging and dropping the rooms to the room listing in the left portion of the grid.

| Filters 🔺                 |                      |   |  |  |  |  |  |
|---------------------------|----------------------|---|--|--|--|--|--|
| Title:                    |                      | × |  |  |  |  |  |
| Type:                     | Choose Session Type  | ~ |  |  |  |  |  |
| Topic:                    | Choose Session Topic | ~ |  |  |  |  |  |
| Sessio                    | ns                   | + |  |  |  |  |  |
| Events                    | ;                    | + |  |  |  |  |  |
| Rooms                     | s <u>select all</u>  | Ξ |  |  |  |  |  |
| 🗆 Ei                      | mmett Room           | - |  |  |  |  |  |
| 🗹 Fi                      | ✓ Fifeville          |   |  |  |  |  |  |
| 🗹 Fl                      | 🖉 Fluvanna Room      |   |  |  |  |  |  |
| Fry Springs Room          |                      |   |  |  |  |  |  |
| Fry's Spring Room         |                      |   |  |  |  |  |  |
| Greenbrier Rooom          |                      |   |  |  |  |  |  |
| G                         | reene Room           |   |  |  |  |  |  |
| G                         | reenwood Room        |   |  |  |  |  |  |
| 🗆 H                       | ydraulic Room        |   |  |  |  |  |  |
| 🗆 Iv                      | y Room               | - |  |  |  |  |  |
| Session/Event Information |                      |   |  |  |  |  |  |

# THE SESSION INFORMATION TAB

Access the **Information** tab by double-clicking on the desired session or by clicking the **Edit** option in the session row. In the bottom right corner are the three scheduling fields. Enter your desired schedule and click **Save**. This is a configurable option that your Client Implementation Manager can configure for your site.

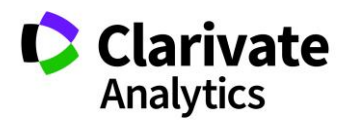

| Venue/Room:   | Albemarle Room (Annual Meeting Program) | * |
|---------------|-----------------------------------------|---|
| Session Date: | Wed, Oct 14, 2015                       |   |
| Start Time:   | 8:00 AM                                 | ~ |

# ABSTRACTS GRID

To view a complete listing of all submitted abstracts, select **Abstracts** from the left menu. This view can be useful in researching abstracts for inclusion in sessions.

| Session Center            |   |
|---------------------------|---|
| Dashboard & Instructions  | > |
| Meeting Setup             | > |
| Sessioning                |   |
| Sessions & Events         | > |
| Schedule Sessions         | > |
| Abstracts                 | > |
| Invitations & Email       | > |
| Speaker Management Review | > |
| Reports                   | > |
|                           |   |

The **Abstracts** grid can be customized in the same way as the **Session & Events** grid. Columns are sortable and configurable. There is also a **Search** option.

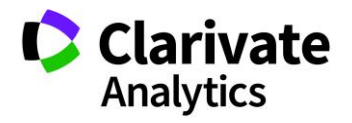

| Abstracts                       |               |               |                     |                  |                |                      |                      |
|---------------------------------|---------------|---------------|---------------------|------------------|----------------|----------------------|----------------------|
| Select One v Save/Edit   Delete |               |               |                     |                  | Search:        | × Found In: All Colu | mns 💌 Clear Search 💌 |
| Export to Exe                   | cel 🔹 💷 Toggl | e View •      |                     |                  |                |                      |                      |
| Control ID                      | Edit Abstract | Title 🥒       | Presentation Type / | Category 2       | Decision Stat  | us Abstract Status - |                      |
| 2287047                         | Edit          | Abstract #11  | Oral Preferred      | Basic Science    | Accept for Por | dium Decisioned Acce | <u> </u>             |
| 2287061                         | Edit          | Abstract #12  | Video               | Clinical Science | Accept for Pos | ster Decisioned Acce |                      |
| 2287067                         | Edit          | Abstract #13  | Poster Preferred    | Clinical Science | Accept for Por | dium Decisioned Acce |                      |
| <u>2287074</u>                  | Edit          | Abstract #16  | Video               | Basic Science    | Accept for Pos | ster Decisioned Acce |                      |
| 2287077                         | Edit          | Abstract #19! | Poster Preferred    | Basic Science    | Accept for Por | dium Decisioned Acce |                      |
| 2287119                         | Edit          | Abstract #24  | Video               | Basic Science    | Accept for Por | dium Decisioned Acce |                      |
| 2287124                         | Edit          | Abstract #27  | Poster Preferred    | Basic Science    | Accept for Po  | dium Decisioned Acce |                      |
| 2287127                         | Edit          | Abstract #28  | Video               | Clinical Science | Accept for Po  | dium Decisioned Acce |                      |

You can edit an abstract from this grid. Click on the blue **Edit** link (shown above) to access an abstract. You can then edit the abstract, close it, and return to the Abstracts grid.

**Note**: If changes are made to an abstract (for example, a presenting author is changed) and the abstract has been sessioned, no updates will occur to the Speaker Management grid. The session will need to be unfinalized and then refinalized for the updates to appear in the Speaker Management grid.

If you have the Final ID column configured, you can edit a Final ID directly from the grid. Use in-line editing to access the field and then edit the ID.

| Export to Excel - I Toggle View - |               |             |           |  |  |  |  |
|-----------------------------------|---------------|-------------|-----------|--|--|--|--|
| Control ID                        | Edit Abstract | Title       | Final ID/ |  |  |  |  |
| 2082947                           | Edit          | Abstract #1 | 1         |  |  |  |  |
| 2280347                           | Edit          | Abstract #3 | 6         |  |  |  |  |
| <u>2280387</u>                    | <u>Edit</u>   | Abstract #4 | 201610    |  |  |  |  |

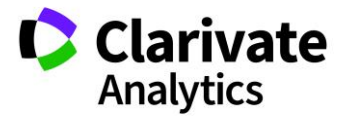

# REPORTS

## PARTICIPANT CONFLICT REPORT

The **Participant Conflict Report** lists time conflicts for presenters and hosts. This allows administrators to move presentation times to remove the participant conflicts. To access the report, select **Reports** from the left-hand navigation pane and then select **Participant Conflict Report**.

| Session Center              |   |
|-----------------------------|---|
| Dashboard & Instructions    | > |
| Meeting Setup               | > |
| Sessioning                  | > |
| Invitations & Email         | > |
| Speaker Management Review   | > |
| Reports                     |   |
| Session Event Report        | > |
| Participant Conflict Report | > |

Note: The report includes Final IDs and Control IDs for easy conflict resolution.

Select your session and topic (if configured) types. You will also indicate the buffer time. The buffer time is the minimum amount of time between sessions that the report will cover. Finally you will select to run the report on presenters only or both presenters and hosts.

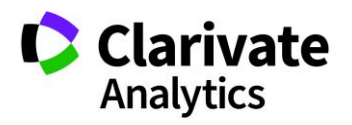

| Session Type:  | · ionary                  |      |                                                   |
|----------------|---------------------------|------|---------------------------------------------------|
| bession type   | Poster                    | 1    |                                                   |
|                | Poster 1                  |      |                                                   |
|                | Poster 2                  |      |                                                   |
|                | Scientific Session        | -    |                                                   |
| Session Topic: | Clinical Trials           |      |                                                   |
|                | Genetics of Cancer        |      |                                                   |
|                | Immunotherapy             |      |                                                   |
|                | Medical Administration    | -    |                                                   |
| Buffer (min):  | 15                        | ~    |                                                   |
| Role:          | Presenters and Session Ho | st ~ | Include results where a presenter is also a host. |
| 💷 Run Report   |                           |      |                                                   |
|                |                           |      |                                                   |

The report will display the conflicts in the schedule. In addition to the report results, when a session is scheduled and produces a presenter or host conflict an error message will appear.

## SESSION EVENT REPORT

The **Session Event Report** can be found under **Reports** in the left navigation pane. This report lists all Events in the program along with the designated host, if applicable.

| Event Title                                        | Date       | Start Time  | End Time    | Room                           | Abbr. | Туре            | Topic | Sponsor |  |
|----------------------------------------------------|------------|-------------|-------------|--------------------------------|-------|-----------------|-------|---------|--|
| Test Event                                         | 10/14/2015 | 09:00:00 AM | 09:30:00 AM | Ashlawn Room (Thomson Reuters) |       | Meet the Expert |       |         |  |
| Event Chair: Joseph JH Ackerman ackerman@wustl.edu |            |             |             |                                |       |                 |       |         |  |

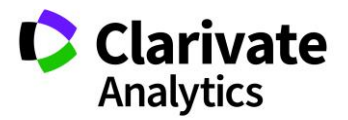
## **ScholarOne**®

ScholarOne, a Clarivate Analytics Business, provides comprehensive workflow management systems for scholarly journals, books, and conferences. Its web-based applications enable publishers to manage the submission, peer review, production, and publication processes more efficiently, increasing their profile among authors, decreasing time-to-market for critical scientific data, and lowering infrastructure costs. ScholarOne offers workflow solutions for the submission and review of manuscripts, abstracts, proceedings, books, grants & awards, and production. Supporting over 365 societies and publishers, over 3,400 books and journals, and 13 million users, ScholarOne is the industry leader.

To learn more, visit: Clarivate.com

CLARIVATE ANALYTICS MAIN OFFICES

North America: +1 888 399 2917

Europe, Middle East & Africa:

+442038114093

Latin America: +551183709845

Japan: +81345893100 Asia Pacific:

Australia +61285877636 New Zealand +61285877636 China +861057601200 India +911130446419 Korea +82220768100 SE Asia & Pakistan +6567755088 Taiwan +886225033034

© 2018 Clarivate Analytics

clarivate.com

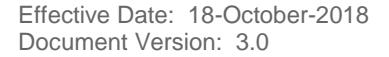

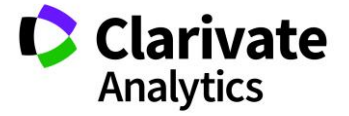